Prestigio P400MW / P460MW Farebný televízny prijímač Užívateľský manuál

Predtým, ako začnete používať váš televízny prijímač, prečítajte si dôkladne tento manuál. Odložte ho pre prípad, že by ste ho v budúcnosti potrebovali.

V prípade potreby servisu si prezrite nálepku na zadnom kryte a informácie na nej poskytnite svojmu predajcovi.

PRESTIGIO P400MW / P460MW

SK

# Obsah

|              | Inštalácia                        | 3  |
|--------------|-----------------------------------|----|
| $\mathbf{x}$ | Diaľkový ovládač                  | 4  |
| S            | Ovládacie prvky                   |    |
|              | Inštalácia batérie                | 5  |
|              | Ovládacie prvky na prednom paneli | 6  |
|              | Konektory na zadnom paneli        | 7  |
|              | Pripojenie externých zariadení    | 8  |
|              | Pripojte k anténnemu konektoru    | 8  |
|              | Sledovanie VCR                    | 8  |
|              | Sledovanie káblovej TV            | 9  |
|              | Sledovanie externého AV zdroja    | 9  |
|              | Sledovanie DVD                    | 10 |
|              | Pripojenie HDMI (DTV)             | 10 |
|              | Pripojenie PC (DTV)               | 11 |
|              | Pripojenie digitálneho zvuku      | 11 |
|              | Základy ovládania                 | 12 |
|              | Zapnutie a vypnutie               | 12 |
|              | Výber programov                   | 12 |
|              | Nastavenie hlasitosti             | 12 |
|              | Výber jazyka menu                 | 12 |
|              | OSD menu                          |    |
|              | Pohyb v menu                      | 13 |
|              | Naladenie TV staníc               | 14 |
|              | Automatické ladenie programov     | 14 |
|              | Manuálne ladenie programov        | 15 |
|              | Editácia programov                | 17 |
|              | Vyvolanie tabuľky programov       | 18 |
|              | Nastavenie obrazu                 | 19 |
|              | CSM (Colour Status Memory)        | 19 |
|              | PSM (Picture Status Memory)       | 20 |
|              | Manuálne nastavenie obrazu        | 20 |
|              | Formát obrazu                     |    |

| Nastavenie zvuku                    |    |
|-------------------------------------|----|
| SSM (Sound Status Memory)           | 22 |
| Nastavenie zvukovej frekvencie      | 22 |
| Rovnováha                           | 23 |
| AVL (Auto Volume Leveler)           | 23 |
| SRS                                 | 24 |
| TV reproduktor                      | 24 |
| Príjem zvuku Stereo/Dual/NICAM      | 25 |
| Menu Time                           |    |
| Clock                               |    |
| On/Off Time                         |    |
| Auto sleep                          |    |
| Sleep timer                         | 27 |
| Manu Satun                          | 28 |
| Front Light                         |    |
| Child Lock                          |    |
|                                     | 20 |
| Pripojenje počítača                 |    |
| PC Setup                            |    |
| WXGA (lebo VGA (iba režim RGB))     | 29 |
|                                     |    |
| Funkcia PIP (obraz v obraze)        |    |
| Sledovanie PIP                      | 30 |
| Audio výstup pri PIP                | 30 |
| Pohyb PIP obrazom                   | 30 |
| Výmena PIP obrazu                   | 31 |
| Výber vstupu pre PIP                | 32 |
| Výber programu pre sekundárny obraz | 32 |
| Prehľadávanie programov             | 32 |
|                                     |    |
| Teletext (voliteľne)                |    |
| 7                                   |    |
| Zobrazitel ný monitor               |    |
| Specitikácia                        | 43 |
| Odeter ženori se se čelo            |    |
| Uastranovanie porucn                |    |
| Skontroiulte                        | 44 |

PRESTIGIO P400MW / P460MW

# Inštalácia

### Zapnutie

Tento TV prijímač je napájaný z elektrickej siete; napájacie napätie je uvedené na štítku na zadnom kryte. Prijímač nikdy nepripájajte k jednosmernému elektrickému zdroju. V prípade búrky alebo výpadkov elektriny prosím odpojte anténu a napájací kábel.

XS

### Výstraha

Aby ste predišli požiaru alebo úrazu, nevystavujte prijímač dažďu alebo vlhkosti. LCD displej s aktívnou maticou neutierajte žiadnymi drsnými predmetmi, pretože môže prísť k poškrabaniu alebo k trvalému zničeniu displeja.

## Servis

Nikdy neodpájajte zadný kryt na prijímači. Mohli by ste sa vystaviť veľmi vysokému napätiu alebo iným nebezpečenstvám. Ak jednotka nepracuje správne, odpojte ju od elektrickej siete a kontaktujte svojho predajcu.

#### Anténa

Anténny kábel pripojte k zásuvke na zadnom kryte, ktorá je označená ako +75. Na zaistenie čo najlepšieho príjmu by ste mali použiť vonkajšiu anténu.

#### Umiestnenie

Prijímač nainštalujte na také miesto, kde nebude priamo na obrazovku dopadať slnečné, alebo iné jasné svetlo. Nevystavujte ho vibráciám, vlhkosti, prachu, alebo teplu. Prijímač nainštalujte na také miesto, kde je zabezpečený dostatočný tok vzduchu. Ventilačné otvory na zadnom kryte ničím neprikrývajte.

### Čistenie

Pred čistením LCD obrazovky odpojte TV prijímač od elektrickej siete. Prach z prijímača utrite pomocou jemnej, čistej tkaniny. Ak obrazovka vyžaduje ďalšie čistenie, použite čistú, navlhčenú tkaninu. Nepoužívajte tekuté alebo aerosólové čistiace prostriedky.

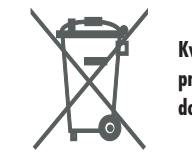

Kvôli ochrane životného prostredia nepatrí prijímač do bežného domového odpadu.

## Diaľkový ovládač

Ovládacie prvky

Predtým, ako začnete používať diaľkový ovládač, vložte do neho batérie.

SK

. Všetky funkcie je možné ovládať pomocou priloženého diaľkového ovládača. . Niektoré funkcie je navyše možné nastavovať aj pomocou tlačidiel na prednom paneli.

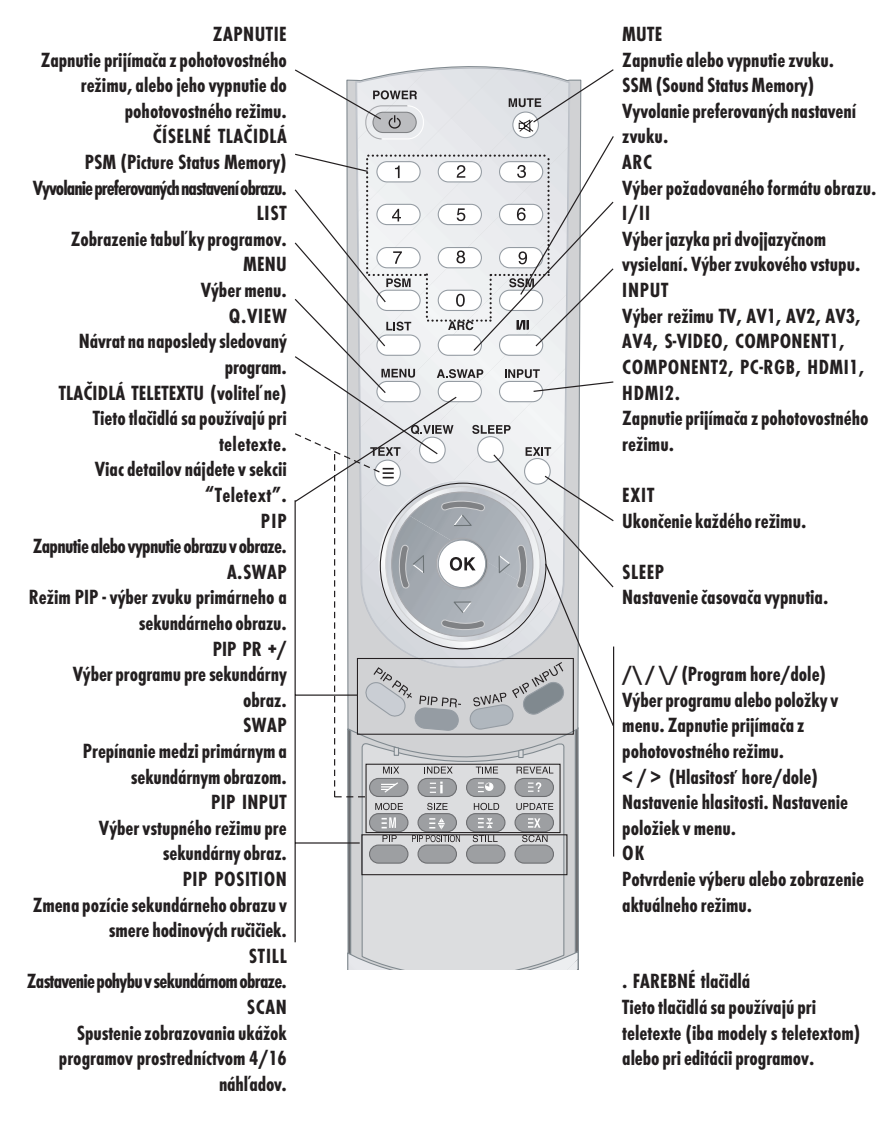

# Inštalácia batérie

. Diaľkový ovládač je napájaný dvomi batériami typu AAA.

1 Pred vložením batérií diaľ kový ovládač otočte dolu hlavou a otvorte kryt na batérie.

2. Do priestoru na batérie vložte dve batérie typu AAA. Dodržujte predpísanú polaritu. 3 Kryt vráťte na pôvodné miesto.

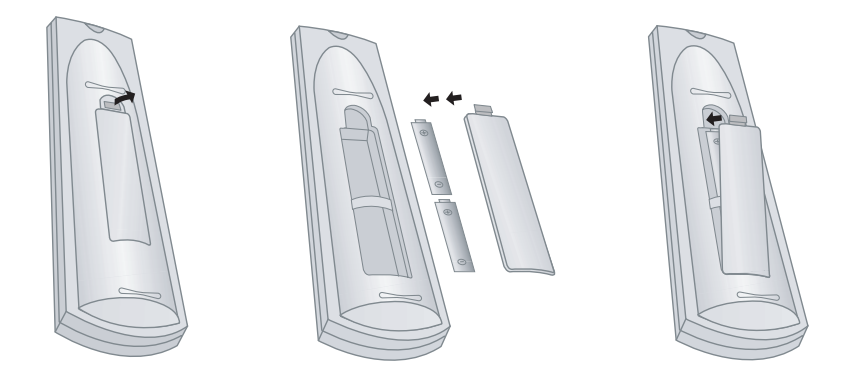

Aby ste predišli poškodeniu ovládača z dôvodu vytečenia batérií, ak diaľkový ovládač neplánujete dlhšiu dobu používať, vyberte z neho batérie. Nepoužívajte súčasne batérie rôzneho veku alebo typu. Použité batérie nepatria do domového odpadu, zlikvidujte ich podľa predpisov týkajúcich sa ochrany životného prostredia.

PRESTIGIO P400MW / P460MW

SK

# Ovládacie prvky na prednom paneli

. Na obrázku je uvedené zjednodušené zobrazenie prijímača. . Zobrazenie sa môže od vášho prijímača mierne líšiť.

SK

. Tento užívateľský manuál vysvetľuje funkcie, ktoré sú k dispozícii v modeli série P400MW/P460MW.

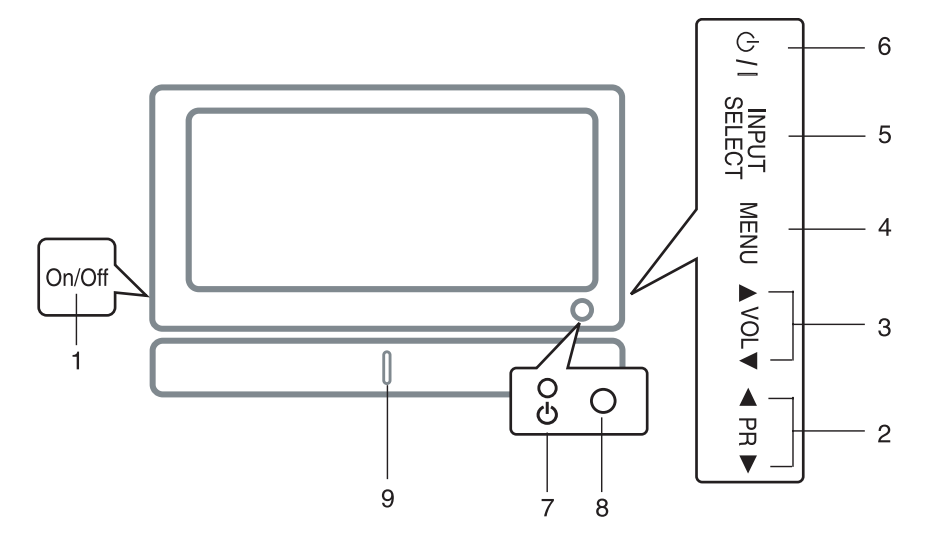

1. MAIN POWER Zapnutie alebo vypnutie prijímača.

2. /\ / \/ (Program hore/dole) Výber programu alebo položky v menu. Zapnutie prijímača z pohotovostného režimu.

3. < / > (Hlasitosť hore/dole) Nastavenie hlasitosti. Nastavenie položiek v menu.

4. MENU

Výber menu.

#### **5. INPUT SELECT**

Výber režimu TV, AV1, AV2, AV3, AV4, S-VIDEO, COMPONENT1, COMPONENT2, PC-RGB, HDMI1, HDMI2.

#### 6. POWER

Zapnutie prijímača z pohotovostného režimu, alebo jeho vypnutie do pohotovostného režimu.

#### 7. Indikátor POWER/STANDBY

V pohotovostnom režime svieti načerveno. Ak je prijímač zapnutý, svieti nazeleno.

#### 8. SNÍMAČ DIAĽKOVÉHO OVLÁDANIA

9. LED na prednom paneli

### Konektory na zadnom paneli

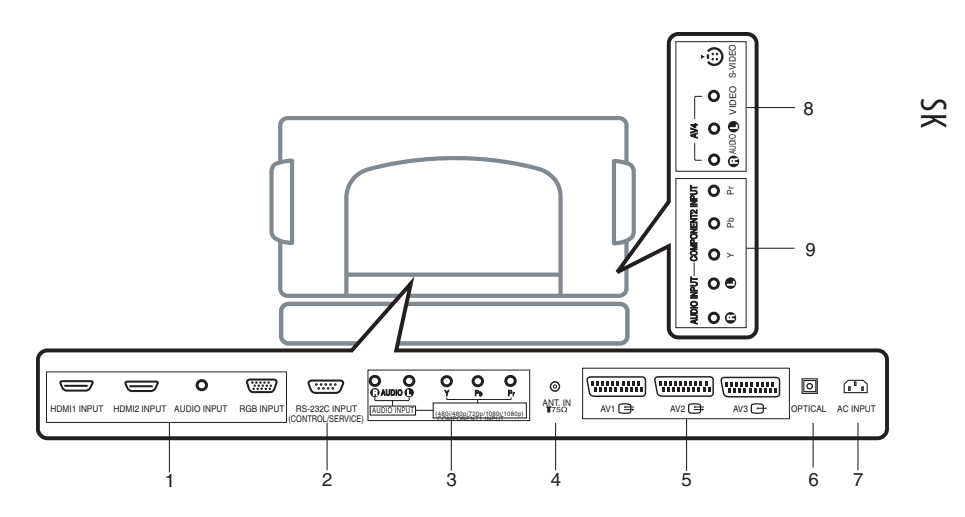

1. KONEKTORY HDMI1 INPUT / HDMI2 INPUT / AUDIO INPUT / RGB INPUT

K tomuto konektoru pripojte výstup z osobného počítača.

2. PORT RS-232C INPUT (CONTROL/SERVICE) Pripojte k portu RS-232C na počítači.

3. KONEKTORY AUDIO INPUT / COMPONENT1 INPUT (480i /

480p / 720p / 1080i / 1080p)

4. ANTÉNNY KONEKTOR

5. KONEKTOR EURO SCART K týmto konektorom pripojte konektor typu SCART z VCR. 6. Digital Audio (OPTICAL) Pripojte digitálny audio výstup z rôznych druhov zariadení.

Poznámka: V pohotovostnom režime tieto konektory nepracujú.

#### 7. KONEKTOR POWER CORD

Tento prijímač pracuje na striedavé elektrické napätie. Požadované napájacie napätie je uvedené v sekcii Špecifikácia. Prijímač nikdy nepripájajte na jednosmerné napätie.

#### 8. AUDIO / VIDEO INPUT (AV4, S-VIDEO)

Ku vstupu SVIDEO pripojte video výstup S-VIDEO na VCR. Ku konektorom AV na prijímači pripojte audio/video výstupy na VCR.

9. KONEKTORY AUDIO INPUT / COMPONENT2 INPUT (480i / 480p / 720p / 1080i / 1080p)

## Pripojenie externých zariadení

 - K vášmu prijímaču môžete pripojiť ďalšie komponenty, ako napríklad videorekordéry, kamery, atď. Špecifické inštrukcie nájdete v užívateľskom manuále k príslušnému zariadeniu. Všetky prepojenia urobte pri vypnutých zariadeniach.

SK

## 1 Pripojte k anténnemu konektoru

RF výstup na VCR pripojte k anténnemu konektoru na zadnej strane prijímača.

Anténny kábel pripojte k RF anténnemu konektoru na VCR.

Podľa sekcie "Manuálne ladenie programov" uložte VCR kanál na požadovanú programovú pozíciu.

Vyberte číslo programu, na ktorej je uložený VCR kanál. Stlačte tlačidlo PLAY na VCR.

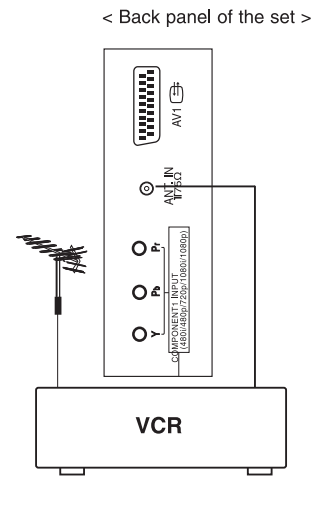

# 2 Sledovanie VCR

 - Ak pripojíte S-VIDEO výstup na VCR k S-VIDEO vstupu na tomto prijímači, príde k vylepšeniu kvality obrazu oproti štandardnému prepojeniu prostredníctvom vstupu VIDEO.

 Aby ste predišli rušeniu, medzi videorekordérom a prijímačom ponechajte dostatočnú vzdialenosť.

Na výber AV1, AV2, AV3, AV4 alebo S-VIDEO použite tlačidlo INPUT SELECT na diaľkovom ovládači.

(Ak je pripojený ku konektoru S-VIDEO, vyberte externý vstup S-VIDEO.)

Do VCR vložte video pásku a na VCR stlačte tlačidlo PLAY. (Pozrite návod na obsluhu k VCR.)

< Side panel of the set >

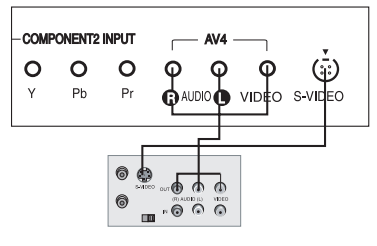

< Back panel of VCR >

# 3 Sledovanie káblovej TV

. Po pripojení k lokálnemu poskytovateľovi káblových televíznych staníc môžete začať sledovať káblovú televíziu.

 - Pre viac informácií ku káblovej televízii kontaktujte svojho poskytovateľa.

#### Použitie prepojenia 1

Na káblovom set-top boxe vyberte požadované číslo programu.

Nastavený program prispôsobte vybranému

programu na káblovom set-top boxe.

Vyberte požadovaný program pomocou diaľkového ovládača ku káblovému set-top boxu.

#### Použitie prepojenia 2

Na výber AV1, AV2, AV3, AV4 alebo S-VIDEO použite tlačidlo INPUT SELECT na diaľkovom ovládači. Pomocou káblového set-top boxu sa nalaď te na poskytované káblové služby.

WWWW

€ Į

o y

000

₩2 🛱

1

(COT

For cable TV

R/

### 4 Sledovanie externého AV zdroja

Vstupné koncovky AUDIO/VIDEO na prijímači prepojte so zodpovedajúcimi výstupnými koncovkami na audio/video zariadení s rovnakým farebným označením. Video = žltá, Audio (ľavý kanál) = biela, Audio (pravý kanál) = červená.

Na výber AV1, AV2, AV3, AV4 alebo S-VIDEO použite tlačidlo INPUT SELECT na diaľkovom ovládači.

Externý komponent ovládajte štandardným spôsobom. Pozrite užívateľský manuál k externému zariadeniu.

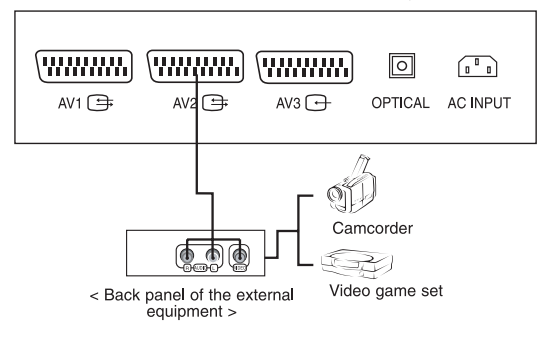

< Back panel of the set >

< Back panel of the set >

AV3 🕞

2

(\*\*\*\*\*\*\*\*\*) (\*\*\*\*\*\*\*\*\*) (\*\*\*\*\*\*\*\*\*)

AV2 争

00

AV 🕀

000

X

# 5 Sledovanie DVD

SK

#### Spôsob pripojenia

DVD video vstupy pripojte ku konektorom Y, PB, PR DVD vstupu COMPONENT a audio vstupy k audio konektorom AUDIO INPUT.

## Spôsob použitia

Zapnite DVD prehrávač a vložte do neho DVD.

Na výber COMPONENT1 alebo COMPONENT2 použite tlačidlo INPUT SELECT na diaľkovom ovládači.

Potrebné informácie nájdete v užívateľskom manuáli k DVD prehrávaču.

• Vstupné konektory COMPONENT

Na získanie lepšieho obrazu pripojte DVD prehrávač ku vstupu COMPONENT nasledujúcim spôsobom.

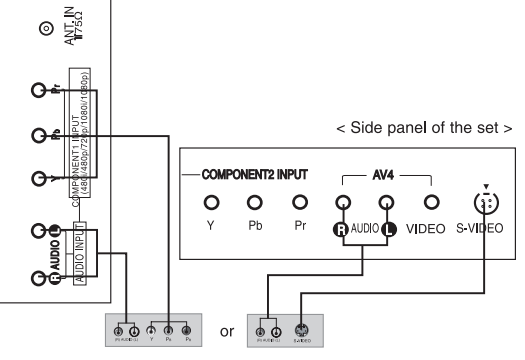

< Back panel of a DVD player >

| COMPONENT<br>ports of the set       | Υ                | Рв                    | PR                    |
|-------------------------------------|------------------|-----------------------|-----------------------|
| Video output ports<br>of DVD player | Y<br>Y<br>Y<br>Y | Рb<br>B-Y<br>Cb<br>Рв | Pr<br>R-Y<br>Cr<br>Pr |

## 6 Pripojenie HDMI (DTV)

Signálny kábel z výstupu na monitor na osobnom počítači pripojte ku vstupu HDMI na prijímači. Audio kábel z počítača pripojte ku vstupom AUDIO INPUT na prijímači.

Na výber HDMI1, HDMI2 stlačte tlačidlo INPUT SELECT.

Prepnite sa na HDMI. Na prijímači sa zobrazí obrazovka HDMI.

Vstupné signály HDMI-DTV: 480p-60Hz, 576p-50Hz, 720p-50Hz, 720p-60Hz, 1080i-50Hz, 1080i-60Hz, 1080p-50Hz, 1080p-60Hz.

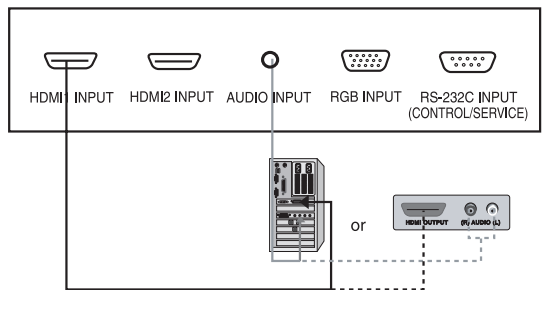

HDMI rozhranie s ochranou pred kopírovaním HDCP umožňuje digitálny prenos obrazu bez strát. Tento TV prijímač dokáže prijímať signály prostredníctvom rozhrania HDMI alebo DVI.

PRESTIGIO P400MW / P460MW

< Back panel of the set >

# 7 Pripojenie PC (DTV)

Signálny kábel z výstupu na monitor na osobnom počítači pripojte ku vstupu RGB INPUT na prijímači. Audio kábel z počítača pripojte ku vstupom AU-DIO INPUT na prijímači.

Na výber PC RGB stlačte tlačidlo INPUT SELECT. Prepnite sa na PC. Na prijímači sa zobrazí obrazovka PC.

Prijímač môže pracovať ako počítačový monitor.

Vstupné signály RGB-DTV: 480p - 60 Hz, 576p - 50 Hz, 720p - 50 Hz, 720p - 60 Hz, 1080i -50 Hz, 1080i - 60 Hz, 1080p - 50 Hz, 1080p - 60 Hz.

### 8 Pripojenie digitálneho zvuku

- Prostredníctvom digitálneho audio výstupu (optického) pripojte externý audio komponent.

> Výstraha: Do optického výstupu nepozerajte. Pri pozeraní do laserového lúča by ste si mohli poškodiť zrak.

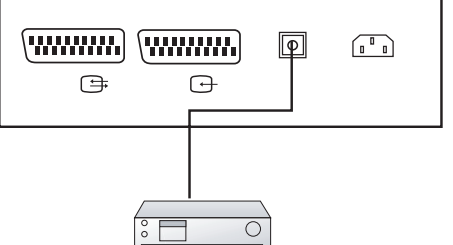

-

or

Spôsob pripojenia

Jeden koniec optického kábla pripojte k výstupnému portu

TV Digital Audio (Optical).

Opačný koniec optického kábla pripojte k digitálnemu audio vstupu (optickému) na audio komponente.

φ

Poznámka: Digitálny audio výstup pracuje, ak do prijímača vstupuje HDMI signál.

#### PRESTIGIO P400MW / P460MW

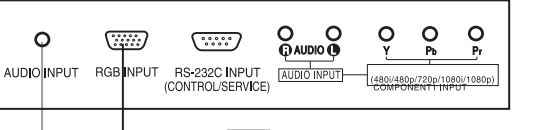

< Back panel of the set >

< Back panel of the set >

SK

# Základy ovládania

1 Zapnutie a vypnutie

SK

Na zapnutie prijímača stlačte hlavný vypínač.

Ak je prijímač v pohotovostnom režime, na jeho zapnutie stlačte tlačidlo POWER, alebo tlačidlá //// na diaľkovom ovládači. Stlačte tlačidlo POWER na diaľkovom ovládači. Prijímač sa prepne do pohotovostného režimu. Na vypnutie prijímača stlačte hlavný vypínač ešte raz.

2 Výber programov Tlačidlami /// alebo číselnlými tlačidlami môžete vybrať požadované číslo programu.

3 Nastavenie hlasitosti Na nastavenie hlasitosti stlačte tlačidlo </>. Na vypnutie zvuku stlačte tlačidlo MUTE. Zvuk je možné opätovne zapnúť tlačidlami MUTE, </>, SSM alebo I/II.

## 4 Výber jazyka menu

Stlačte tlačidlo MENU a tlačidlami /// vyberte menu SETUP. Stlačte tlačidlo > a tlačidlami // // vyberte Language. Stlačte tlačidlo > a tlačidlami // // vyberte požadovaný jazyk. Všetky položky v OSD menu sa budú zobrazovať vo vybranom jazyku. Na návrat k sledovaniu TV stláčajte opakovane tlačidlo MENU.

## OSD menu

## Pohyb v menu

. Dialóg medzi vami a vašim TV prijímačom sa ovláda pomocou menu. Na obrazovke sú zobrazené aj tlačidlá, ktoré sa používajú na ovládanie.

3

1

Stlačte tlačidlo MENU a tlačidlami //// zobrazte požadované menu.

## 2

Stlačte tlačidlo > a tlačidlami // // vyberte požadovanú položku.

# 4

tlačidlo >.

Na zmenu nastavení položky v submenu alebo vo vyskakovacom menu použite tlačidlá </> alebo // //. Tlačidlom < sa môžete posunúť do vyššej úrovne v menu, a tlačidlom > do nižšej úrovne v menu.

Na zobrazenie podmenu, alebo vyskakovacieho menu, stlačte

XS

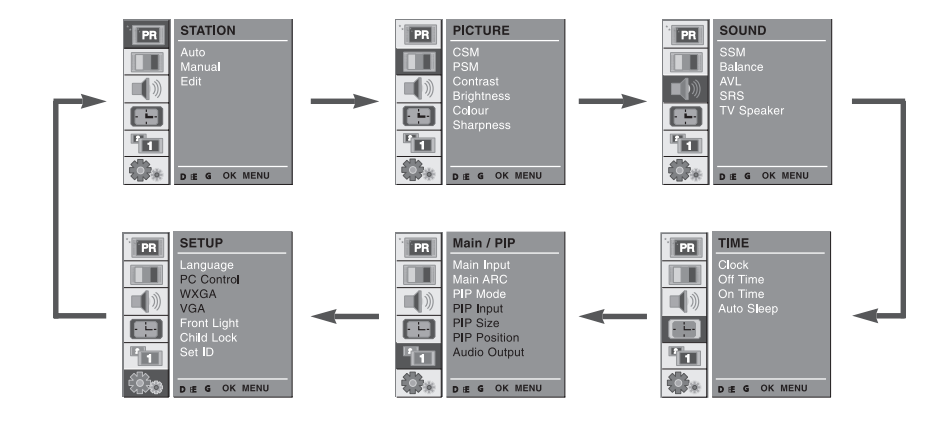

# Naladenie TV staníc.

### Automatické ladenie programov

Do programových pozícií 0 až 99 je možné uložiť až 100 TV staníc. Po uložení predvolených staníc sa budete môcť medzi nimi prepínať tlačidlami ////, alebo číselnými tlačidlami. Stanice je možné uložiť v automatickom alebo v manuálnom režime.
 Týmto spôsobom je možné uložiť všetky stanice, ktoré sa dajú prijímať. Počas inštalácie TV prijímača odporúčame použiť automatické naladenie programov.

### 1

Stlačte tlačidlo MENU a tlačidlami //// vyberte menu STATION.

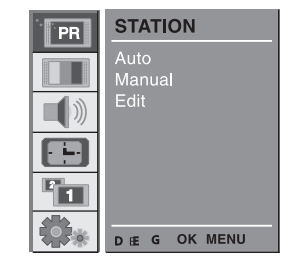

## 2

Stlačte tlačidlo > a tlačidlami /// vyberte Auto. Na zobrazenie menu Auto stlačte tlačidlo >. Stlačte tlačidlo >. Tlačidlami </>vyberte v menu System požadovaný TV systém. L : SECAM L/L' (Francúzsko) BG : PAL B/G, SECAM B/G (Európa / Východná Európa) I : PAL I (U.K. / Írsko) DK : PAL D/K, SECAM D/K (Východná Európa)

| PR | STATION        |                        |            |
|----|----------------|------------------------|------------|
|    | Auto<br>Manual | System<br>Storage From | ⊧BG c<br>3 |
|    | Edit           | Search                 | G G G      |
|    |                |                        |            |
|    |                |                        |            |
|    | DIEFGOKMENU    |                        |            |

Tlačidlami // // vyberte položku Storage From.

Tlačidlami </> vyberte v menu Storage Frrm počiatočné číslo programu.

## 3

Tlačidlami // / vyberte položku Search. Na spustenie automatického programovania stlačte tlačidlo >. Uložia sa všetky stanice, ktoré je možné prijať. Pre stanice, ktoré vysielajú údaje VPS (Video Programme Service), PDV (Programme Delivery Control), alebo TELETEXT, sa uloží aj ich názov. Ak stanica nemá priradený žiadny názov, priradí sa jej číslo kanála vo formáte C (V/UHF 01-69) alebo S (Cable 01-47) a číslo.

| PR       | STATION        |                        |             |
|----------|----------------|------------------------|-------------|
|          | Auto<br>Manual | System<br>Storage From | ۶ BG و<br>3 |
|          | Edit           | Search                 | GGG         |
|          |                |                        |             |
|          |                | C 12                   | 10 %        |
| <b>.</b> | STOP - MENU    | 3                      | 10 %        |

Na zastavenie automatického programovania stlačte tlačidlo MENU. Po skončení automatického programovania sa na obrazovke zobrazí menu Edit. Informácie o editácii uložených programov nájdete v časti "Editácia programov". Na návrat k sledovaniu TV stláčajte opakovane tlačidlo MENU.

### Manuálne ladenie programov

XS

. Táto funkcia vám umožní manuálne naladiť a usporiadať stanice podľa vašich požiadaviek. Ku každému programu je navyše možné priradiť názov pozostávajúci maximálne z piatich znakov.

Stlačte tlačidlo MENU a tlačidlami D / E vyberte menu STATION.

| PR | STATION        |
|----|----------------|
|    | Auto<br>Manual |
|    | Edit           |
|    |                |
|    |                |
|    | OK MENU        |

# 2

1

Stlačte tlačidlo > a tlačidlami  $\land / \lor$  vyberte Manual.

Na zobrazenie menu Manual stlačte tlačidlo G. Tlačidlami /// vyberte položku Storage. Na výber čísla programu stlačte tlačidlo </>.

| PR       | STATION             |         |         |     |
|----------|---------------------|---------|---------|-----|
|          | Auto                | Storage |         | 3   |
|          | Manual              | System  |         | BG. |
|          | Edit                | Channel | VHF/UHF |     |
| <b>-</b> |                     | Fine    |         |     |
|          |                     | Search  |         |     |
|          |                     | Name    |         |     |
| 1        |                     | Booster |         | Off |
|          | • • • • 0-9 OK MENU |         |         |     |

### 3

Tlačidlami // vyberte položku System. Tlačidlami </> v menu System vyberte požadovaný TV systém; L: SECAM L/L' (Francúzsko) BG: PAL B/G, SECAM B/G (Európa /

Východná Európa) I : PAL I (U.K. / Írsko) DK : PAL D/K, SECAM D/K (Východná Európa) 
 STATION

 Auto

 Manual

 Edit

 System

 BG.

 Channel VHF/UHF

 26

 Fine

 Name

 Booster

 Off

Tlačidlami // // vyberte položku Channel.

Tlačidlami </> vyberte v menu Channel položku V/UHF alebo Cable.

### 4

SK

Jemné doladenie je za normálnych okolností potrebné iba v prípade, ak je príjem veľmi slabý. Tlačidlami // vyberte položku Fine. Tlačidlami </> dolaď te program tak, aby bol obraz a zvuk čo najlepší.

Tlačidlami // vyberte položku Search. Tlačidlami </> spustite v menu Search vyhľadávanie. Po nájdení stanice sa vyhľadávanie zastaví. Ak ste našli požadovanú stanicu, na jej uloženie stlačte tlačidlo OK.

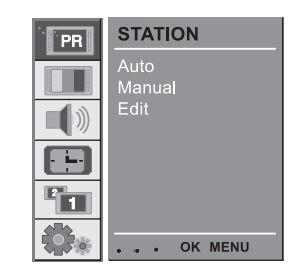

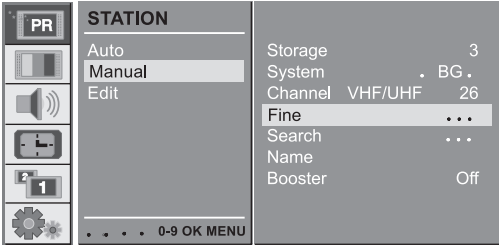

# 5

Tlačidlami // // vyberte položku Name.

V menu Name stlačte tlačidlo >. Stlačte tlačidlo /\. Môžete použiť medzeru, +, -, číselné tlačidlá O až 9 a písmená od A do Z.

Tlačidlom 🗸 sa môžete pohybovať v opačnom smere. Tlačidlom </> vyberte požadovanú pozíciu, zadajte ďalší znak, atď. Stlačte tlačidlo OK.

| PR | STATION        |                   |         |          |
|----|----------------|-------------------|---------|----------|
|    | Auto<br>Manual | Storage<br>System |         | 3<br>BG. |
|    | Edit           | Channel<br>Fine   | VHF/UHF |          |
|    |                | Search<br>Name    |         | S 15     |
|    |                | Booster           |         | Off      |
|    | OK MENU        |                   |         |          |

Ak je príjem signálu príliš slabý, funkciu Booster prepnite na On.

Tlačidlami // // vyberte položku Booster.

Tlačidlami </> vyberte On alebo Off.

Na návrat k sledovaniu TV stláčajte opakovane tlačidlo MENU.

### Editácia programov

. Pomocou tejto funkcie môžete vymazať alebo preskočiť uložené programy. Stanice je možné takisto presunúť na iné programové pozície, alebo vybranú pamäťovú pozíciu prepísať prázdnymi dátami.

### 1

Stlačte tlačidlo MENU a tlačidlami //// vyberte menu STATION. Stlačte tlačidlo > a tlačidlami //// vyberte Edit. Na zobrazenie menu Edit stlačte tlačidlo >.

### 2 Vymazanie programu

Tlačidlami V/ <> vyberte program, ktorý chcete vymazať. Dvakrát stlačte červené tlačidlo. Vybraný program sa vymaže a všetky nasledujúce programy sa posunú o jednu pozíciu.

### 3 Kopírovanie programu

Tlačidlami  $\bigvee / \bigwedge$  alebo < / > vyberte program, ktorý chcete kopírovať. Stlačte zelené tlačidlo. Všetky nasledujúce programy sa posunú o jednu

pozíciu nižšie.

#### 4 Presun programu

Tlačidlami V// alebo </> vyberte program, ktorý chcete presunúť. Stlačte žlté tlačidlo. Tlačidlami //// alebo </> presuňte program na požadovanú pozíciu.

Na vypnutie tejto funkcie stlačte žlté tlačidlo ešte raz.

#### 5 Preskočenie programu

Tlačidlami \///alebo </>vyberte program, ktorý chcete preskočiť. Stlačte modré tlačidlo. Preskočený program zmení farbu na modrú. Na odblokovanie preskočeného programu stlačte modré tlačidlo ešte raz.

Program určený na preskočenie nebude možné počas normálneho sledovania TV vybrať tlačidlami ////. Ak chcete takýto program vybrať, priamo zadajte jeho číslo pomocou číselných tlačidiel, alebo ho vyberte na obrazovke editácie programu alebo v tabuľke staníc. Na návrat k sledovaniu TV stláčajte opakovane tlačidlo MENU.

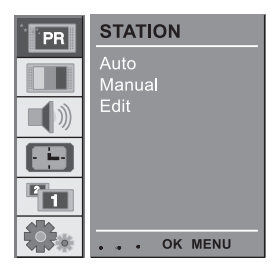

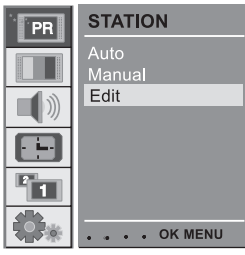

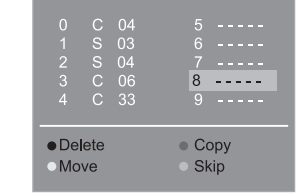

PRESTIGIO P400MW / P460MW

XS

# Vyvolanie tabuľky programov

. Programy uložené v pamäti je možné skontrolovať zobrazením tabuľky staníc.

### 😸 1 Zobrazenie tabuľky programov

Na zobrazenie menu s tabuľkou programov stlačte tlačidlo LIST. Tabuľka programov sa zobrazí na obrazovke. Jedna tabuľka programov obsahuje desať programov zobrazených spôsobom uvedeným nižšie. Niektoré programy môžu byť označené modrou farbou. Boli nastavené na preskakovanie buď pri automatickom programovaní, alebo v režime editácie. Programy, ktoré majú v tabuľke programov zobrazené iba číslo, neboli pomenované.

2 Výber programu v tabuľke programov Tlačidlami /// vlebo </> vyberte program. Stlačte tlačidlo OK. Prijímač sa prepne na vybrané číslo programu.

3 Pohyb v tabuľke programov K dispozícii je 10 stránok s tabuľkou programov, ktoré obsahujú spolu 100 programov. Na prepnutie stránok použite tlačidlá //// alebo </>. Na návrat k sledovaniu TV stláčajte opakovane tlačidlo MENU.

# Nastavenie obrazu

# CSM (Colour Status Memory)

Na inicializáciu hodnôt (nastavenie na štandardné hodnoty) vyberte možnosť Normal.

 $\label{eq:stacket} Stlačte tlačidlo MENU a tlačidlami // // vyberte menu PICTURE. Stlačte tlačidlo > a tlačidlami // // vyberte CSM.$ 

Stlačte tlačidlo > a tlačidlami /// vyberte požadovanú farebnú teplotu.

Na návrat k sledovaniu TV stláčajte opakovane tlačidlo MENU. Zmenou červenej, zelenej a modrej farebnej zložky môžete

nastaviť farebnú teplotu podľa svojich požiadaviek. Stlačte tlačidlo MENU a tlačidlami //// vyberte menu PICTURE.

Stlačte tlačidlo > a tlačidlami /// vyberte CSM. Stlačte tlačidlo > a tlačidlami // vyberte User. Stlačte tlačidlo 8 a tlačidlami < / > vykonajte požadované nastavenie.

Na návrat k sledovaniu TV stláčajte opakovane tlačidlo MENU.

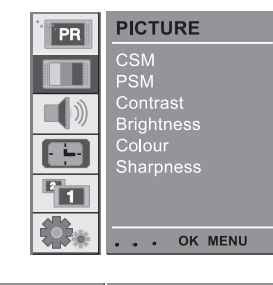

| PR | PICTURE                |                 |
|----|------------------------|-----------------|
|    | CSM                    | Cool            |
|    | Contrast<br>Brightness | √Normal<br>User |
|    | Colour<br>Sharpness    |                 |
| 1  |                        |                 |
|    | •••• OK MENU           |                 |

| PR | PICTURE                |                    |
|----|------------------------|--------------------|
|    | CSM<br>PSM             | Cool<br>Warm       |
|    | Contrast<br>Brightness | Normal<br>User     |
|    | Colour<br>Sharpness    | RED 50<br>GREEN 50 |
|    | OK MENU                | BLUE 50            |

ЯS

# 2 PSM (Picture Status Memory)

 $\label{eq:stacted} Stlačte tlačidlo MENU a tlačidlami // // vyberte menu PICTURE. Stlačte tlačidlo > a tlačidlami // // vyberte PSM.$ 

Stlačte tlačidlo > a tlačidlami // / vyberte požadované nastavenie obrazu v menu PSM.

Na návrat k sledovaniu TV stláčajte opakovane tlačidlo MENU. Tlačidlom PSM na diaľkovom ovládači je možné vyvolať požadovaný charakter obrazu (Dynamic, Standard, Mild, Game alebo User). Nastavenia Dynamic, Standard, Mild a Game sú predprogramovanými nastaveniami obrazu, ktoré

zaistia vysokú kvalitu reprodukcie, a nie je možné ich meniť.

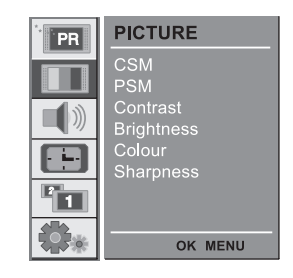

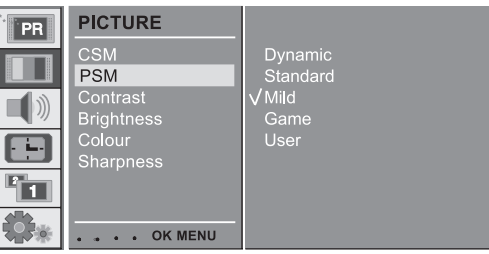

Manuálne nastavenie obrazu

Stlačte tlačidlo MENU a tlačidlami //// vyberte menu PIC-TURE.

Stlačte tlačidlo > a tlačidlami // // vyberte požadovanú možnosť.

Stlačte tlačidlo > a tlačidlami < / > vykonajte požadované nastavenie.

Nastaviť je možné kontrast, jas, farbu, ostrosť a odtieň (iba NTSC) podľa vašich požiadaviek.

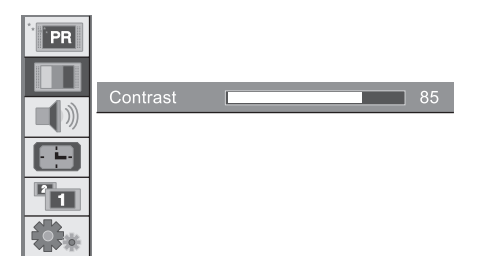

# Formát obrazu

TV je možné sledovať s rôznymi formátmi obrazu; 16:9, 14:9, 4:3, ZOOM1, ZOOM2, SPECTACLE, AUTO. Na výber požadovaného formátu obrazu stláčajte opakovane tlačidlo ARC.

1. Na výber formátu obrazu stlačte tlačidlo ARC.

- Po každom stlačení tlačidla ARC sa zobrazenie zmení nasledujúcim spôsobom.

SK

• V menu PIP môžete tiež vybrať 16:9, 14:9, 4:3, ZOOM1, ZOOM2, SPECTACLE, AUTO.

• Vybrať je možné iba režim 14:9, ZOOM1, ZOOM2, SPECTACLE, AUTO v TV, AV1, AV2, AV3, AV4, S-VIDEO, COMPONENT1 [480i], COMPONENT2 [480i].

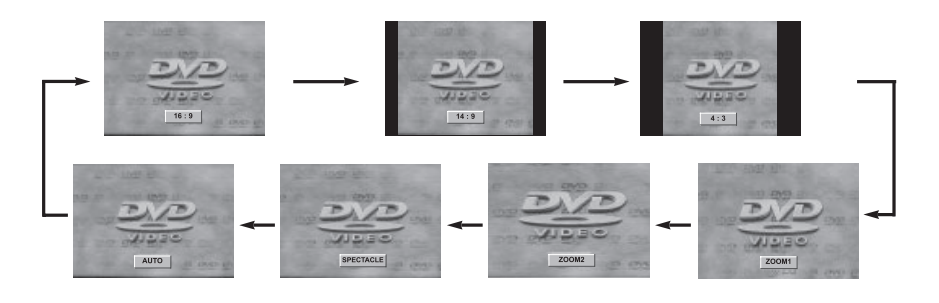

# Nastavenie zvuku

# 1 SSM (Sound Status Memory)

Stlačte tlačidlo MENU a tlačidlami //// vyberte menu SOUND.

Stlačte tlačidlo > a tlačidlami // / vyberte SSM.
 Stlačte tlačidlo > a tlačidlami // / vyberte SSM.
 Stlačte tlačidlo > a tlačidlami // / vyberte požadované nastavenie zvuku v menu SSM.
 Na návrat k sledovaniu TV stláčajte opakovane tlačidlo MENU.

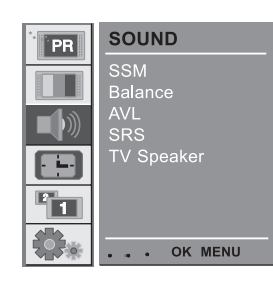

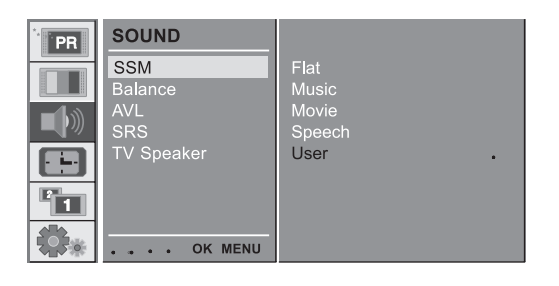

### Nastavenie zvukovej frekvencie

a. Pri vybranej možnosti User stlačte tlačidlo >.

b. Tlačidlami </> vyberte požadované zvukové pásmo.

c. Tlačidlami //// nastavte zvuk na požadovanú úroveň.

d. Na uloženie nastavení do predvoľby User stlačte tlačidlo OK.

Tlačidlom SSM na diaľkovom ovládači je možné vyvolať požadovaný charakter zvuku (Flat, Music, Movie, Speech alebo User). Nastavenia Flat, Music, Movie a Speech sú predprogramovanými nastaveniami zvuku, ktoré zaistia vysokú kvalitu reprodukcie, a nie je možné ich meniť. Pri zmene možnosti SSM v menu SOUND sa SRS automaticky vypne.

| 0.1 | 0.2 | 0.5 | 1.2  | 3.0 | <b>       </b><br>7.5 | III<br>12kHz |
|-----|-----|-----|------|-----|-----------------------|--------------|
|     | •   |     | • OF | MEN | U                     |              |

## 2 Rovnováha

Stlačte tlačidlo MENU a tlačidlami ///vyberte menu SOUND. Stlačte tlačidlo > a tlačidlami // / vyberte požadovanú položku.

Stlačte tlačidlo > a tlačidlami < / > vykonajte požadované nastavenie.

Na návrat k sledovaniu TV stláčajte opakovane tlačidlo MENU.

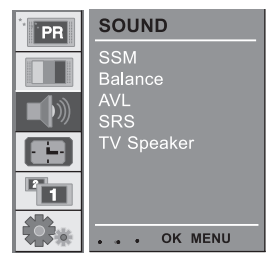

XS

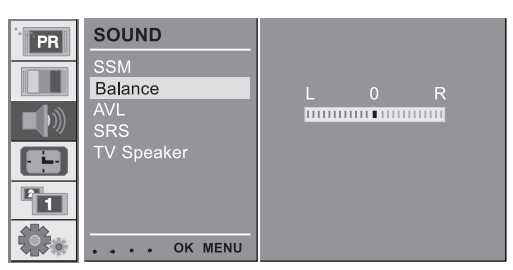

# 3 AVL (Auto Volume Leveler)

Stlačte tlačidlo MENU a tlačidlami //// vyberte menu SOUND.

Stlačte tlačidlo > a tlačidlami //// vyberte AVL. Stlačte tlačidlo > a tlačidlami //// vyberte buď On (zapnuté) alebo Off (vypnuté).

Na návrat k sledovaniu TV stláčajte opakovane tlačidlo MENU.

Táto funkcia sa bude snažiť zachovať rovnakú hlasitosť aj pri prepínaní kanálov.

| PR          | SOUND          |             |
|-------------|----------------|-------------|
|             | SSM<br>Balance | V On<br>Off |
|             | AVL            | Οπ          |
|             | TV Speaker     |             |
|             |                |             |
| <b>\$</b> * | OK MENU        |             |

# 4 SRS

SRS je obchodná značka spoločnosti SRS Labs, Inc.

- Technológia TruSurround XT je použitá na základe licencie spoločnosti SRS Labs, Inc.

. Vyrábané na základe licencie spoločnosti Dolby Laboratories. Stlačte tlačidlo MENU a tlačidlami /// vyberte menu SOUND. Stlačte tlačidlo > a tlačidlami /// vyberte SRS.

Stlačte tlačidlo > a tlačidlami /// vyberte buď Off (vypnuté), 3D Echo alebo XT Surround.

Na návrat k sledovaniu TV stláčajte opakovane tlačidlo MENU. Ak v menu SRS vyberiete možnosť Off, SSM sa

automaticky prepne na Flat. Ak v menu SRS vyberiete možnosť 3D Echo alebo XT

TruSurround, SSM sa automaticky prepne na User.

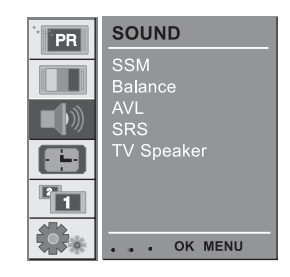

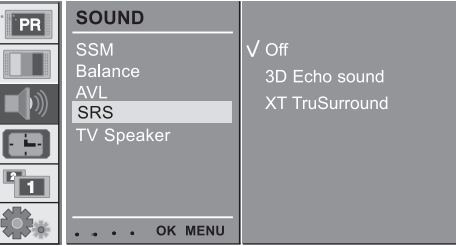

## 5 TV reproduktor

. Ak používate externé audio komponenty, TV reproduktory môžete vypnúť.

Stlačte tlačidlo MENU a tlačidlami /// vyberte menu SOUND.

Stlačte tlačidlo > a tlačidlami /// vyberte TV Speaker.

Stlačte tlačidlo > a tlačidlami //// vyberte buď On (zapnuté) alebo Off (vypnuté).

Na návrat k sledovaniu TV stláčajte opakovane tlačidlo MENU.

| PR | SOUND      |      |
|----|------------|------|
|    | SSM        | √ On |
|    | AVL<br>SRS | Off  |
|    | TV Speaker |      |
| 2  |            |      |
|    | OK MENU    |      |

## 6 Príjem zvuku Stereo/Dual/NICAM

V režime AV môžete vybrať režim reprodukcie zvuku pre ľavý a pravý reproduktor. Zvukový výstup vyberiete opakovaným stláčaním tlačidla I/II.

L+R: Audio signál z audio vstupu L bude prenášaný do ľavého reproduktora a audio signál zo vstupu R do pravého reproduktora.

SK

L+L: Audio signál zo vstupu L bude prenášaný do ľavého, aj do pravého reproduktora. R+R: Audio signál zo vstupu R bude prenášaný do ľavého, aj do pravého reproduktora.

### Výber monofónneho zvuku

Ak je príjem stereo signálu príliš slabý, dvojnásobným stlačením tlačidla 1/11 sa môžete prepnúť na monofónny formát. Pri monofónnom príjme príde k vylepšeniu zvukovej hĺbky. Na prepnutie späť na stereo stlačte tlačidlo 1/11 dvakrát.

### Výber jazyka pri dvojjazyčnom vysielaní

Ak je program vysielaný dvojjazyčne, opakovaným stláčaním tlačidla I/II sa môžete prepnúť medzi možnosťami DUAL I, DUAL II alebo DUAL I+II.

Pri výbere DUAL I bude do reproduktorov prenášaný primárny jazyk. Pri výbere DUAL II bude do reproduktorov prenášaný sekundárny jazyk. Pri výbere DUAL I+II bude do každého reproduktora prenášaný iný jazyk.

Ak je váš TV vybavený prijímačom NICAM signálu, môžete prehrávať vysokokvalitný digitálny zvuk vo formáte NICAM (Near Instantaneous Companding Audio Multiplex). Zvukový výstup je možné vybrať tlačidlami I/II v závislosti od príjmu. Ak je prijímaný zvuk NICAM mono, môžete vybrať NICAM MONO alebo FM MONO.

Ak je prijímaný zvuk NICAM stereo, môžete vybrať NICAM STEREO alebo FM MONO. Ak je stereo signál slabý, prepnite na FM mono. Ak je prijímaný zvuk NICAM dual, môžete vybrať NICAM DUAL I, NICAM DUAL II alebo NICAM DUAL I+II, alebo MONO. Ak je vybrané FM mono, na obrazovke sa zobrazí MONO.

## Menu Time

1 Clock

SK

Aby bolo možné použiť funkciu časovaného vypnutia, musíte nastaviť správny čas.

Stlačte tlačidlo MENU a tlačidlami /// vyberte menu TIME. Stlačte tlačidlo > a tlačidlami /// vyberte Clock. Stlačte tlačidlo > a tlačidlami /// nastavte hodiny/minúty. Na návrat k sledovaniu TV stláčajte opakovane tlačidlo MENU.

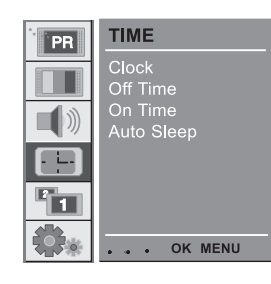

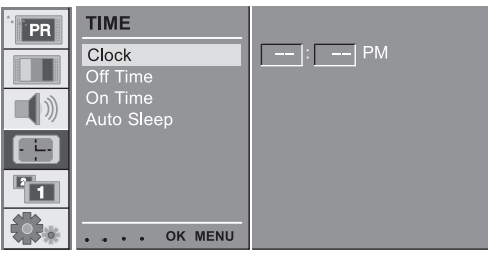

# 2 On/Off Time

Časovač vypnutia automaticky vypne TV prijímač v nastavenom čase.

Stlačte tlačidlo MENU a tlačidlami /// vyberte menu TIME. Stlačte tlačidlo > a tlačidlami /// vyberte buď Off Time (čas vypnutia) alebo On Time (čas zapnutia).

Stlačte tlačidlo > a tlačidlami /// vyberte On (zapnuté). Na zrušenie časovača vyberte tlačidlami /// možnosť Off (vypnuté).

Stlačte tlačidlo > a tlačidlami /// // nastavte hodiny/minúty. Iba pri funkcii On time: Stlačte tlačidlo > a tlačidlami

/// nastavte hlasitosť zvuku a číslo programu. Na návrat k sledovaniu TV stláčajte opakovane tlačidlo MENU.

Poznámka:

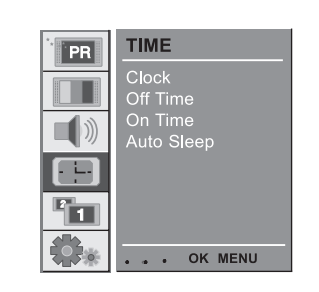

 TIME

 Clock

 Off Time

 On Time

 Auto Sleep

 VOL

 On

 .... OK MENU

(odpojenie od siete, alebo výpadok) je potrebné nastaviť hodiny ešte raz.

a. V prípade prerušenia

elektrickej energie

b. Pokiaľ nebolo do dvoch hodín po zapnutí TV prijímača pomocou funkcie automatického zapnutia stlačené žiadne tlačidlo, TV prijímač sa automaticky vypne do pohotovostného režimu. c. Časovač zapnutia alebo vypnutia sa bude po nastavení spúšťať pravidelne každý deň v nastavenom čase.

d. Ak je časovač zapnutia a vypnutia nastavený na rovnakú dobu, prednosť má časovač vypnutia.

e. Aby časovač zapnutia pracoval, musí byť TV prijímač vypnutý do pohotovostného režimu.

## 3 Auto sleep

Ak položku Auto Sleep nastavíte na On (zapnuté), prijímač sa automaticky vypne do pohotovostného režimu približne 10 minút po skončení vysielania.

Stlačte tlačidlo MENU a tlačidlami /// vyberte menu TIME. Stlačte tlačidlo > a tlačidlami /// vyberte Auto Sleep. Stlačte tlačidlo > a tlačidlami /// vyberte On (zapnuté) alebo Off (Vyonuté).

Na návrat k sledovaniu TV stláčajte opakovane tlačidlo MENU.

### 4 Sleep timer

TV prijímač nemusíte vypínať predtým, ako idete spať. Časovač vypnutia ho automaticky vypne po uplynutí nastaveného času. Opakovaným stláčaním tlačidla SLEEP vyberte čas (v minútach), po ktorom sa má TV prijímač vypnúť. Na displeji sa najprv zobrazí "--min" a následne hodnoty 10, 20, 30, 60, 90, 120, 180 a 240. Časovač začne odpočítavať od nastaveného počtu minút.

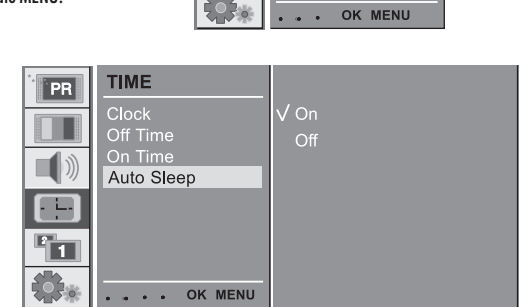

TIME

On Time Auto Slee

PR

1

Poznámka:

a. Na zobrazenie doby, ktorá zostáva do vypnutia, stlačte jeden raz tlačidlo SLEEP.

b. Na zrušenie automatického vypnutia stláčajte tlačidlo SLEEP opakovane, pokiaľ sa na displeji nezobrazí "--- min".

c. Nastavený časovač vypnutia sa zresetuje po vypnutí TV prijímača.

SK

# Menu Setup

## 1 Front Light

LED indikátor na prednom paneli je možné zapnúť alebo vypnúť. SK Stlačte tlačidlo MENU a tlačidlami //// vyberte menu SETUP.  $\label{eq:stacket} Stlačte tlačidlo > a tlačidlami // // vyberte Front Light. \\ Stlačte tlačidlo > a tlačidlami // // vyberte On (zapnuté) alebo$ 

Off (Vypnuté). Na návrat k sledovaniu TV stláčajte opakovane tlačidlo MENU.

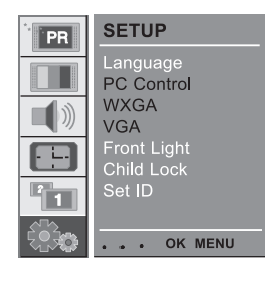

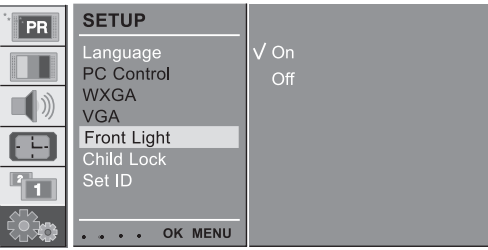

V On Off

# 2 Child Lock

TV prijímač je možné nastaviť tak, aby na jeho ovládanie bolo potrebné použiť výlučne diaľkový ovládač. Táto funkcia môže byť použitá na zabránenie neautorizovanému sledovaniu.

Stlačte tlačidlo MENU a tlačidlami //// vyberte menu SETUP.

Stlačte tlačidlo > a tlačidlami //// vyberte Child Lock.

Stlačte tlačidlo > a tlačidlami ∕/ ∕/ vyberte On (zapnuté) alebo Off (vypnuté).

Na návrat k sledovaniu TV stláčajte opakovane tlačidlo MENU. Ak je funkcia zapnutá, po stlačení akéhokoľvek tlačidla na prednom paneli pri sledovaní TV prijímača sa na obrazovke zobrazí Child Lock.

SETUP

WXGA

Language PC Control

VGA Front Light

Child Lock

. . . OK MENU

PR

1

### Pripojenie počítača

## PC Setup

Nastaviť je možné horizontálnu/vertikálnu pozíciu, takt, fázu, spustiť automatickú konfiguráciu, alebo nastavenia zresetovať. Stlačte tlačidlo MENU a tlačidlami /// vyberte menu SETUP. Stlačte tlačidlo > a tlačidlami /// vyberte požadovanú položku. Tlačidlami </> vyberte požadované nastavenie.

### H-Position / V-Position

Táto funkcia slúži na nastavenie horizonálnej a vertikálnej pozície obrazu.

### Clock

Táto funkcia minimalizuje vertikálne lišty alebo pásy, ktoré sú viditeľné na pozadí obrazovky. Takisto príde k zmene horizontálnej veľkosti obrazovky.

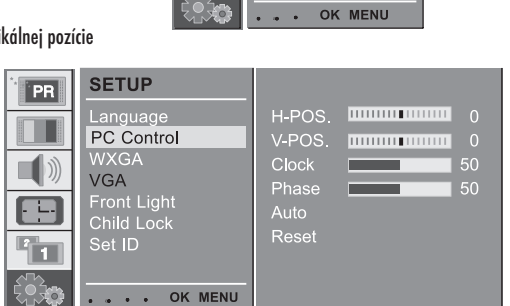

SETUP

WXGA

VGA

Language PC Control

Front Light Child Lock Set ID

PR

- ----

1

## Phase

Táto funkcia umožňuje odstrániť horizontálny šum a vyčistiť alebo vyostriť zobrazovanie znakov.

### Auto-configure

Táto funkcia slúži na automatické nastavenie pozície obrazovky, taktu a fázy. Počas automatickej konfigurácie obraz na niekoľko sekúnd zmizne.

## Reset

Táto funkcia umožňuje vrátiť nastavenia obrazu na štandardné hodnoty naprogramované výrobcom. Jej nastavenia nie je možné zmeniť.

Poznámka: Niektoré signály z niektorých grafických kariet nemusia byť kompatibilné s týmto prijímačom. Ak výsledky nie sú uspokojivé, zmeňte nastavenie pozície, taktu a fázy manuálne.

Na uloženie nastavenia PC obrazu stlačte tlačidlo OK. Na opustenie režimu PC stlačte tlačidlo EXIT.

WXGA (lebo VGA (iba režim RGB))

a: Ak do prijímača vstupuje signál WXGA, vyberte požadované rozlíšenie WXGA.

b: Ak do prijímača vstupujte signál HDMI-480p v režime VGA, v menu SETUP vyberte 480p.

PRESTIGIO P400MW / P460MW

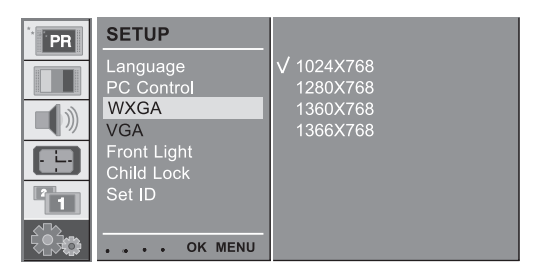

29

SK

# Funkcia PIP (obraz v obraze)

 - PIP vám umožní sledovať 2 rôzne vstupy (zdroje) na obrazovke vášho monitora naraz. Jeden zdroj bude mať väčší obraz, a druhý menší.

SK

### 1 Sledovanie PIP

Na zobrazenie sekundárneho obrazu stlačte tlačidlo PIP. • Po každom stlačení tlačidla PIP sa zobrazenie zmení nasledujúcím spôsobom.

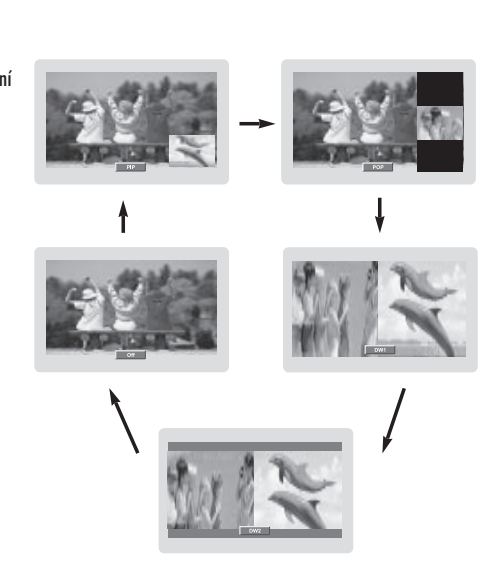

### 2 Audio výstup pri PIP

Režim PIP - výber zvuku primárneho a sekundárneho obrazu.

Stlačte tlačidlo MENU a tlačidlami //// vyberte menu PIP.

Stlačte tlačidlo > a tlačidlami ////vyberte Audio Output.

Stlačte tlačidlo > a tlačidlami /// vyberte Main (primárny zvuk) alebo Sub (sekundárny zvuk). Na návrat k sledovaniu TV stláčajte opakovane tlačidlo MENU.

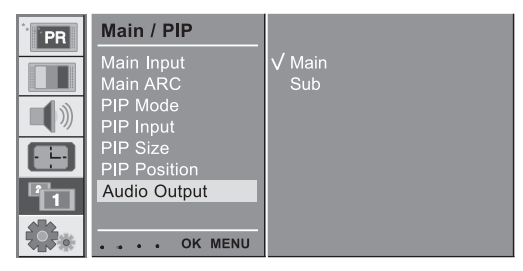

# 3 Pohyb PIP obrazom

Stlačte tlačidlo PIP POSITION.

Opakovaným stláčaním tlačidla PIP POSITION vyberte požadovanú pozíciu. Sekundárny obraz sa bude pohybovať v smere hodinových ručičiek.

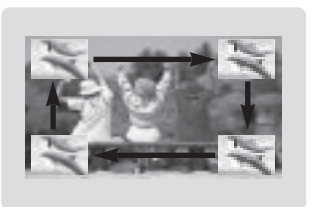

# 4 Výmena PIP obrazu

Na výmenu primárneho a sekundárneho obrazu stlačte tlačidlo SWAP.

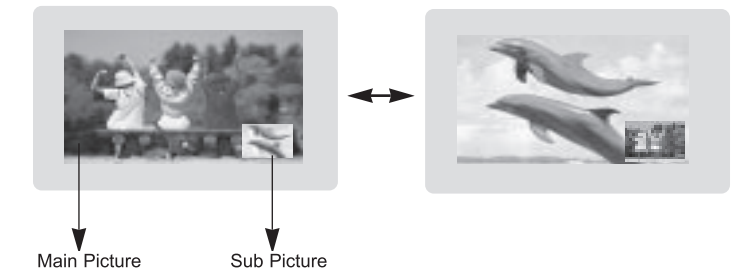

| MAIN<br>SUB | тν | AV1 | AV2 | AV3 | AV4 | S-<br>VIDEO | COMP.<br>1 | COMP.<br>2 | PC-<br>RGB | HDMI1 | HDM <b>I</b> 2 |
|-------------|----|-----|-----|-----|-----|-------------|------------|------------|------------|-------|----------------|
| TV          | x  | 0   | 0   | ο   | 0   | 0           | 0          | 0          | 0          | ο     | 0              |
| AV1         | 0  | x   | 0   | 0   | 0   | 0           | 0          | 0          | 0          | 0     | 0              |
| AV2         | 0  | 0   | x   | 0   | 0   | 0           | 0          | 0          | 0          | 0     | 0              |
| AV3         | 0  | 0   | 0   | х   | 0   | 0           | 0          | 0          | 0          | 0     | 0              |
| AV4         | 0  | 0   | 0   | 0   | x   | 0           | 0          | 0          | 0          | 0     | 0              |
| S-VIDEO     | 0  | 0   | 0   | 0   | 0   | x           | 0          | 0          | 0          | 0     | 0              |
| COMP.1      | x  | x   | х   | х   | x   | x           | х          | Х          | Х          | х     | х              |
| COMP.2      | x  | x   | x   | х   | x   | x           | х          | х          | х          | x     | х              |
| PC-RGB      | x  | x   | x   | х   | x   | x           | х          | Х          | Х          | x     | х              |
| HDMI 1      | x  | x   | x   | х   | x   | x           | х          | Х          | Х          | x     | х              |
| HDMI 2      | x  | x   | x   | х   | x   | x           | х          | х          | х          | x     | х              |

PRESTIGIO P400MW / P460MW

SK

5 Výber vstupu pre PIP Na výber vstupu pre sekundárny obraz stlačte tlačidlo PIP INPUT.

6. Výber programu pre sekundárny

S obraz.

Stlačte tlačidlo PIP PR +/-. Vybrané číslo programu sa zobrazí pod číslom programu primárneho obrazu.

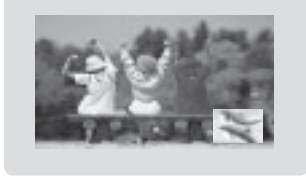

## 7 Prehľadávanie programov

Táto funkcia vám umožňuje prehľadať všetky uložené stanice, zobraziť ich v mriežke so 4 alebo 16 stanicami, kde môžete vybrať požadovanú a vymeniť ju s primárnym programom.

Na výber POP4/POP16 stláčajte opakovane tlačidlo SCAN. Vo vybranom primárnom alebo sekundárnom obraze sa vyhľadajú všetky uložené stanice. Na vypnutie primárneho alebo sekundárneho obrazu stlačte tlačidlo EXIT.

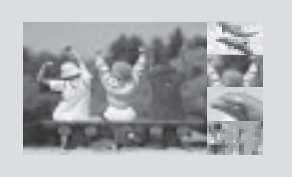

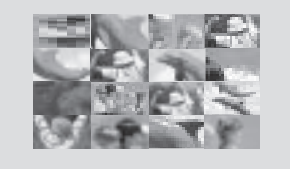

## Teletext (voliteľne)

Teletext (alebo TOP text) je voliteľná funkcia. Teletextové vysielanie môžu preto zobrazovať iba prijímače, ktoré sú touto funkciou vybavené.

Teletext je bezplatná služba, ktorá je vysielaná prakticky všetkými televíznymi stanicami, ktorá prináša aktuálne správy, počasie, televízne programy, ceny akcií a ďalšie témy.

Dekodér teletextu integrovaný v tomto TV prijímači podporuje systémy SIMPLE, TOP a FASTEXT. SIMPLE (štandardný teletext) pozostáva z určitého počtu stránok, ktoré je možné vybrať priamym zadaním zodpovedajúceho čísla stránky. TOP a FASTEXT sú moderné metódy, ktoré umožňujú rýchly a jednoduchý výber teletextových informácií.

### Zapnutie/vypnutie

Na zapnutie teletextu stlačte tlačidlo TEXT. Na obrazovke sa zobrazí úvodná stránka, alebo naposledy vybraná stránka. Vo vrchnom riadku sa zobrazia dve čísla stránok, názov TV stanice, dátum a čas. Prvé číslo stránky označuje váš výber, zatiaľ čo druhé zobrazuje aktuálne prenášanú stránku. Na vypnutie teletextu stlačte tlačidlo TEXT. Vrátite sa do naposledy vybraného režimu.

## SIMPLE TEXT

Výber stránky

 Číselnými tlačidlami zadajte požadované číslo stránky v trojčíselnom formáte. Ak pri výber stlačite zlé číslo, musíte dokončiť zadávanie trojice čísiel, a následne zadať požadované číslo stránky ešte raz.

2. Tlačidlá //// je možné použiť na výber predchádzajúcej alebo nasledujúcej stránky.

## Programovanie farebného tlačidla v režime LIST

Ak je TV v režime SIMPLE TEXT, TOP TEXT alebo FAST TEXT, na prepnutie do režimu LIST stlačte tlačidlo "-M". Stlačením zodpovedajúceho farebného tlačidla na diaľkovom ovládači môžete vybrať jednu zo štyroch stránok. 1. Stlačte farebné tlačidlo.

2. Číselnými tlačidlami vyberte stránku, ktorú chcete naprogramovať.

 Stlačte tlačidlo OK. Uloží sa číslo vybranej stránky, ktoré na potvrdenie jeden raz blikne. Odteraz je možné túto stránku vybrať stlačením tohto istého farebného tlačidla.

4. Ostatné tri farebné tlačidlá môžete naprogramovať tým istým spôsobom.

### TOP TEXT (voliteľne)

V spodnej časti obrazovky zobrazuje užívateľský sprievodca štyri polia - červené, zelené, žlté a modré. Žlté pole označuje nasledujúcu skupinu, a modré pole nasledujúci blok.

## Výber bloku / skupiny / stránky

1. Modrým tlačidlom sa môžete prepínať medzi jednotlivými blokmi.

Žltým tlačidlom môžete postúpiť na nasledujúcu skupinu, s automatickým prechodom do nasledujúceho bloku.

3. Zeleným tlačidlom môžete postúpiť na nasledujúcu stránku, s automatickým prechodom na nasledujúcu skupinu. Alternatívne je možné použiť tlačidlo 🔨.

4. Červené tlačidlo slúži na návrat na predchádzajúci výber. Alternatívne je možné použiť tlačidlo 🗸.

PRESTIGIO P400MW / P460MW

XS

## Priamy výber stránky

Podobne ako v režime SIMPLE TEXT, aj v režime TOP TEXT je možné vybrať požadovanú stránku priamym zadaním je trojciferného čísla.

## FASTEXT

SK

Teletextové stránky sú farebne označené v spodnej časti obrazovky, a je ich možné vybrať stlačením zodpovedajúceho farebného tlačidla.

Výber stránky

1. Na výber stránky s indexom stlačte tlačidlo "—M".

2. Farebnými tlačidlami môžete vybrať farebne označené stránky, ktoré sa nachádzajú v dolnej časti obrazovky.

3. Podobne ako v režime SIMPLE TEXT, aj v režime FAST TEXT je možné vybrať požadovanú stránku priamym zadaním je trojciferného čísla.

4. Tlačidlá //// je možné použiť na výber predchádzajúcej alebo nasledujúcej stránky.

### Špeciálne funkcie teletextu

### REVEAL

Na zobrazenie skrytých informácií, ako napríklad riešenia hlavolamov, stlačte toto tlačidlo. Na zrušenie zobrazovania skrytých informácií stlačte toto tlačidlo ešte raz.

### SIZE

Zdvojnásobenie výšky textu. Toto tlačidlo stlačte na zdvojnásobenie hornej polovice textu. Na zdvojnásobenie dolnej polovice textu stlačte toto tlačidlo ešte raz. Na návrat k normálnemu zobrazeniu stlačte toto tlačidlo ešte raz.

## UPDATE

Zobrazenie TV obrazu na obrazovke pri čakaní na novú teletextovú stránku. V ľavom hornom rohu obrazovky sa zobrazí "—X". Po vyhľadaní požadovanej stránky sa namiesto "—X" zobrazí číslo tejto stránky. Na zobrazenie nájdenej stránky stlačte toto tlačidlo.

### HOLD

Zastavenie automatickej zmeny stránky, ku ktorému dochádza, ak teletextová stránka pozostáva z 2, alebo z viacerých podstránok. Číslo aktuálnej podstránky a celkový počet podstránok sa zvyčajne zobrazuje na obrazovke pod časom. Po stlačení tohoto tlačidla sa v ľavom hornom rohu obrazovky zobrazí symbol zastavenia, a automatická zmena stránok je vypnutá. Na pokračovanie stlačte toto tlačidlo ešte raz.

### MIX

Zobrazenie teletextovej stránky súčasne s TV obrazom. Na vypnutie TV obrazu stlačte toto tlačidlo ešte raz.

## TIME

Pri sledovaní TV obrazu stlačte toto tlačidlo na zobrazenie času v pravom hornom rohu obrazovky. Na zrušenie zobrazenia času stlačte toto tlačidlo ešte raz. V režime teletextu stlačte toto tlačidlo na výber čísla podstránky. Číslo podstránky je zobrazené v hornej časti obrazovky. Na podržanie alebo zmenu podstránky stlačte červené, zelené alebo číselné tlačidlo, alebo tlačidlo ////. Na ukončenie tejto funkcie stlačte toto tlačidlo ešte raz.

## Nastavenie externého riadiaceho zariadenia

- Po pripojení konektora RS-232C k externému riadiacemu zariadeniu (ako je napríklad počítač alebo AV riadiaci systém) bude môcť ovládať funkcie prijímača externe.

Ako pripojiť externé riadiace zariadenie

Sériový port vášho riadiaceho zariadenia pripojte ku konektoru RS-232C na prijímači.

Prepájacie káble RS-232C nie sú k monitoru priložené. Ak je prijímač ovládaný počítačom, alebo iným externým zariadením tlačidlá na diaľkovom ovládači a na prednom paneli monitora (okrem vypínača) nebudú fungovať.

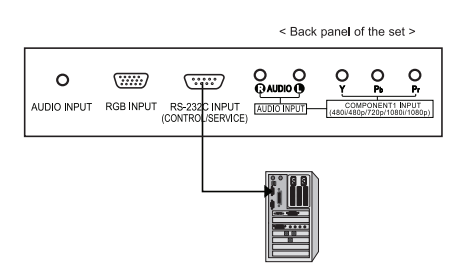

## Typ konektora: D-Sub, 9 vývodov, zástrčka

| No. | Pin name             |  |  |  |
|-----|----------------------|--|--|--|
| 1   | No connection        |  |  |  |
| 2   | RXD (Receive data)   |  |  |  |
| 3   | TXD (Transmit data)  |  |  |  |
| 4   | DTR (DTE side ready) |  |  |  |
| 5   | GND                  |  |  |  |
| 6   | DSR (DCE side ready) |  |  |  |
| 7   | RTS (Ready to send)  |  |  |  |
| 8   | CTS (Clear to send)  |  |  |  |
| 9   | No Connection        |  |  |  |

Parametre komunikácie

- Prenosová rýchlosť: 4800 bps (UART)
- Dĺžka dát: 8 bitov
- Parita: Žiadna
- Stop bit : 1 bit
- Komunikačný kód: HEX kód

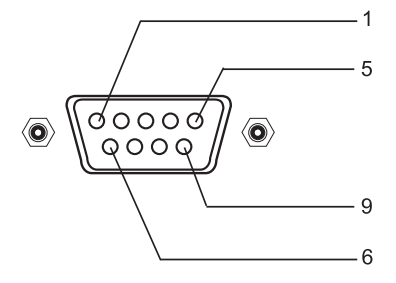

PRESTIGIO P400MW / P460MW

SK

## Nastavenie ID

Stlačte tlačidlo MENU a tlačidlami //// vyberte menu SETUP.

Stlačte tlačidlo > a tlačidlami /// vyberte Set ID.
 Stlačte tlačidlo > a na nastavenie požadovaného identifikátora monitora použite tlačidlá </>.
 Rozsah nastavenia Set ID je od 1 do 99.
 Túto funkciu použite na špecifikáciu identifikátora monitora. Postupujte podľa časti "Mapovanie reálnych dát 1".

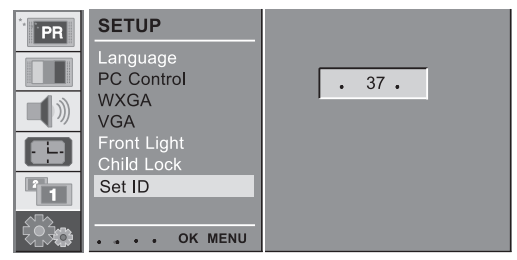

# Zoznam referenčných príkazov

|                            | COMMAND | DATA (Hexadecimal) |
|----------------------------|---------|--------------------|
| 01. Power                  | 0x01    | 0~1                |
| 02. Volume Mute            | 0x02    | 0~1                |
| 03. Screen Mute            | 0x03    | 0~1                |
| 04. Contrast               | 0x04    | 0~64               |
| 05. Brightness             | 0x05    | 0~64               |
| 06. Colour                 | 0x06    | 0~64               |
| 07. Sharpnes               | 0x07    | 0~64               |
| 08. CSM                    | 0x08    | 0~3                |
| 09. PSM                    | 0x09    | 0~4                |
| 10. SSM                    | 0x0A    | 0~4                |
| 11. Volume                 | 0x0B    | 0~64               |
| 12. Balance                | 0x0C    | 0~64               |
| 13. AVL                    | 0x0D    | 0~1                |
| 14. SRS                    | 0x0E    | 0~2                |
| 15. TV Speaker             | 0x0F    | 0~1                |
| 16. PIP Mode               | 0x25    | 0~4                |
| 17. PIP Input              | 0x26    | 0~9                |
| 18. PIP Size               | 0x27    | 0~1                |
| 19. PIP Position           | 0x28    | 0~3                |
| 20. PIP Audio Output       | 0x29    | 0~1                |
| 21. Clock                  | 0x2A    | 0~64               |
| 22. Phase                  | 0x2B    | 0~64               |
| 23. Horizontal             | 0x2C    | 0~64               |
| 24. Vertical               | 0x2D    | 0~64               |
| 25. Auto                   | 0x2E    | 0                  |
| 26. Reset                  | 0x2F    | 0                  |
| 27. Main Input             | 0x30    | 0~9                |
| 28. Main ARC               | 0x31    | 0~6                |
| 29. Front Light            | 0x33    | 0~1                |
| 30. Child Lock             | 0x34    | 0~1                |
| 31. Language               | 0x35    | 0~A                |
| 32. Programme Number input | 0x36    | 0~63               |
| 33. Programme Selection    | 0x37    | 0~1                |
| 34. Auto Sleep             | 0x38    | 0~1                |

36

## Prijímací/vysielací protokol

#### Vysielanie

[F6][Príkaz][SetID][Data][CS][6F]

\* [F6] : Spustenie komunikácie

\* [Príkaz] : Sada príkazov

\* [Set ID] : Pomocou položky Set ID môžete nastaviť ID monitora v menu SETUP. Pozrite predchádzajúcu stránku.

Rozsah nastavenia je od 1 do 99.

\* [DATA] : Vyslanie príkazových dát. Vyslanie dát 'FF' načíta stav príkazu.

[Cr] : Kontrolná suma ASCII kód 'OxOD'

\* [6F] : Koniec komunikácie

#### **Potvrdenie OK**

[F7][Príkaz][SetID][Data][CS][7F] Monitor vysiela

ACK (potvrdenie) založené na tomto formáte pri príjme normálnych dát. Ak je v tomto čase vybraný režim čítania dát, indikuje prítomnosť stavových dát. Ak je vybraný režim zápisu dát, vráti dáta z počítača.

#### **Potvrdenie Error**

[F7][Prikaz][SetID][FF][CS][7F] Monitor vysiela ACK (potvrdenie) založené na tomto formáte pri prijatí abnormálnych dát z nepodporovanej funkcie alebo pri chybe v komunikácii.

#### 01. Zapnutie

: Ovládanie zapnutia/vypnutia prijímača Vysielanie [F6][01][SetID][Data][CS][6F] Data 0 : Vypnutie 1 : Zapnutie Potvrdenie OK [F7][01][SetID][Data][CS][7F] : Zobrazenie zapnutia/vypnutia Vysielanie [F6][01][SetID][FF][CS][6F] Potvrdenie OK [F7][01][SetID][Data][CS][7F]Data 0 : Off 1 : On \* Ak takýmto spôsobom iné funkcie prenášajú "FF" dáta založené

PRESTIGIO P400MW / P460MW

na tomto formáte, spätná väzba potvrdzovacích dát prezentuje stav každej funkcie.

#### 02. Vypnutie zvuku

X

: Ovládanie zapnutia/vypnutia zvuku pri prenose [F6][02][SetID][Data][CS][6F] Data 0 : Zrušenie umlčania (Zapnutie zvuku) 1 : Zapnutie umlčania (Vypnutie zvuku) Potvrdenie OK [F7][02][SetID][Data][CS][7F]

#### 03. Vypnutie obrazovky

: Výber zapnutia/vypnutia obrazovky [F6][03][SetID][Data][CS][6F] Data 0 : Zrušenie vypnutia obrazovky (Zapnutie obrazovky) 1 : Výber vypnutia obrazovky (Vypnutie obrazovky) Potvrdenie OK [F7][03][SetID][Data][CS][7F]

#### 04. Kontrast

: Nastavenie kontrastu obrazovky. Kontrast je možné nastaviť aj v menu PICTURE. Vysielanie [F6][04][SetID][Data][CS][6F] Data Min : 0 ~ Max : 64 \* Pozrite časť 'Mapovanie reálnych dát 1'. Potvrdenie OK [F7][04][SetID][Data][CS][7F] Potvrdenie OK [F7][01][SetID][Data][CS][7F]Data 0 : Off 1 : On \* Ak takýmto spôsobom iné funkcie prenášajú "FF" dáta založené na tomto formáte, spätná väzba potvrdzovacích dát prezentuje stav každej funkcie.

#### 02. Vypnutie zvuku

: Ovládanie zapnutia/vypnutia zvuku prijímača Vysielanie [F6][02][SetID][Data][CS][6F] Data 0 : Zrušenie umlčania (Zapnutie zvuku) 1 : Zapnutie umlčania (Vypnutie zvuku)

Potvrdenie OK [F7][02][SetID][Data][CS][7F]

SK

Vysielanie

Potvrdenie OK

03. Vypnutie obrazovky

: Výber zapnutia/vypnutia obrazovky

[F6][03][SetID][Data][CS][6F]

[F7][03][SetID][Data][CS][7F]

Data 0 : Zrušenie vypnutia obrazovky (Zapnutie obrazovky)

1 : Výber vypnutia obrazovky (Vypnutie obrazovky)

## 04. Kontrast

: Nastavenie kontrastu obrazovky. Kontrast je možné nastaviť aj v menu PICTURE. Vysielanie [F6][04][SetID][Data][CS][6F] Data Min : 0 ~ Max : 64 \* Pozrite časť 'Mapovanie reálnych dát 1'. Potvrdenie OK [F7][04][SetID][Data][CS][7F] Vysielanie [F6][08][SetID][Data][CS][6F] Data 0 : Studený 1 : Normálny 2 : Teplý 3 : Užívateľský Potvrdenie OK [F7][08][SetID][Data][CS][7F]

#### 09. PSM

: Nastavenie režimu obrazu. PSM je možné nastaviť aj v menu PICTURE. Vvsielanie [F6][09][SetID][Data][CS][6F] Data 0 : Dynamic 2 : Mild 5 : User Potvrdenie OK [F7][09][SetID][Data][CS][7F] 1 : Standard 3 : Game

#### 10. SSM

38

: Nastavenie režimu zvuku. SSM je možné nastaviť aj v menu SOUND. Vysielanie [F6][OA][SetID][Data][CS][6F]

: Nastavenie režimu zvuku. SSM je možné nastaviť aj v menu SOUND. Vysielanie [F6][OA][SetID][Data][CS][6F] Data 0 : Flat 1 : Music 2 : Movie 3 : Speech 5 : User Potvrdenie OK [F7][OA][SetID][Data][CS][7F] 11. Hlasitosť : Nastavenie hlasitosti. Vysielanie

: Nastavenie režimu obrazu. PSM je možné nastaviť aj v menu

PRESTIGIO P400MW / P460MW

[F6][OB][SetID][Data][CS][6F] Data Min : 0 ~ Max : 64

#### 09. PSM

[F6][09][SetID][Data][CS][6F]

Data 0 : Dynamic 2 : Mild 5 : User

[F7][09][SetID][Data][CS][7F] 1 : Standard 3 : Game

PICTURE.

Vysielanie

Potvrdenie OK

10. SSM

Data 0 : Flat 1 : Music 2 : Movie 3 : Speech 5 : User Potvrdenie OK [F7][OA][SetID][Data][CS][7F] 11. Hlasitosť : Nastavenie hlasitosti. Vvsielanie [F6][OB][SetID][Data][CS][6F] Data Min : 0 ~ Max : 64 \* Pozrite časť 'Mapovanie reálnych dát 1'. Potvrdenie OK [F7][OB][SetID][Data][CS][7F] Vysielanie [F6][08][SetID][Data][CS][6F] Data 0 : Studený 1 : Normálny 2 : Teplý 3 : Užívateľský Potvrdenie OK [F7][08][SetID][Data][CS][7F]

\* Pozrite časť 'Mapovanie reálnych dát 1'. Potvrdenie OK [F7][OB][SetID][Data][CS][7F] Data O: Vypnuté 1 : Zapnuté Potvrdenie OK [F7][OF][SetID][Data][CS][7F]

#### 16. Režim PIP

: Nastavenie režimu PIP. PIP režim je možné nastaviť aj v menu PIP. Vysielanie [F6][25][SetID][Data][CS][6F] Data 0 : Vypnuté 1 : PIP 2 : POP 3 : DW1 4 : DW2 \* Pozrite časť 'Mapovanie reálnych dát 1'. Potvrdenie OK [F7][25][SetID][Data][CS][7F]

#### 17. PIP vstup

: Nastavenie PIP vstupu. PIP vstup je možné nastaviť aj v menu PIP. Vysielanie [F6][26][SetID][Data][CS][6F] Data 0 : TV 1 : AV1 2 : AV2 3 : AV3 4 : AV4 5 : S-VIDEO 6 : COMPONENT2 7 : COMPONENT1 8 : HDMI1 9 : PC-RGB 10 : HDMI2 Potvrdenie OK [F7][26][SetID][Data][CS][7F]

#### 18. Veľkosť PIP

: Nastavenie veľkosti PIP. Veľkosť PIP je možné nastaviť aj v menu PIP. Vysielanie [F6][27][SetID][Data][CS][6F] Data O : Malý 1 : Veľký Potvrdenie OK [F7][27][SetID][Data][CS][7F]

#### 19. Pozícia PIP

: Nastavenie PIP pozície. Pozíciu PIP je možné nastaviť aj v menu

PRESTIGIO P400MW / P460MW

#### PIP. Vysielanie [F6][28][SetID][Data][CS][6F] Data O : Vpravo dole 1 : Vľavo dole 2 : Vľavo hore 3 : Vpravo hore Potvrdenie OK [F7][28][SetID][Data][CS][7F]

Š

#### 20. Audio výstup pri PIP

: Výber audio výstupu pri PIP. Audio výstup je možné nastaviť aj v menu PIP. Vysielanie [F6][29][SetID][Data][CS][6F] Data O : Primárny 1 : Sekundárny Potvrdenie OK [F7][29][SetID][Data][CS][7F]

#### 21. Takt

: Nastavenie taktu. Takt je možné nastaviť aj v podmenu PC Control v menu SETUP. Vysielanie [F6][2A][SetID][Data][CS][6F] Data Min : 0 ~ Max : 64 \* Pozrite časť 'Mapovanie reálnych dát 1'. Potvrdenie OK [F7][2A][SetID][Data][CS][7F]

#### 22. Fáza

: Nastavenie fázy. Fázu je možné nastaviť aj v podmenu PC Control v menu SETUP. Vysielanie [F6][2B][SetID][Data][CS][6F] Data Min : 0 ~ Max : 64 \* Pozrite časť 'Mapovanie reálnych dát 1'. Potvrdenie OK [F7][2B][SetID][Data][CS][7F]

#### 23. Horizontálna pozícia

: Nastavenie horizontálnej pozície. Horizontálnu pozíciu je možné nastaviť aj v podmenu PC Control v menu SETUP. Vysielanie [F6][2C][Set1D][Data][CS][6F] Data Min : 0 ~ Max : 64 \* Pozrite časť 'Mapovanie reálnych dát 2'. Potvrdenie OK [F7][2C][SetID][Data][CS][7F]

#### 24. Vertikálna pozícia

SK

: Nastavenie vertikálnej pozície. Vertikálnu pozíciu je možné nastaviť aj v podmenu PC Control v menu SETUP. Vysielanie [F6][2D][SetID][Data][CS][6F] Data Min : 0 ~ Max : 64 \* Pozrite časť 'Mapovanie reálnych dát 2'. Potvrdenie OK [F7][2D][SetID][Data][CS][7F]

#### 25. Automatické nastavenie

: Vykonanie automatického nastavenia. Automatické nastavenie je možné vykonať aj v podmenu PC Control v menu SETUP. Vysielanie [F6][2E][SetID][Data][CS][6F] Data O: Vykonanie Potvrdenie OK [F7][2E][SetID][Data][CS][7F] Vysielanie [F6][2B][SetID][Data][CS][6F] Data Min : 0 ~ Max : 64 \* Pozrite časť 'Mapovanie reálnych dát 1'. Potvrdenie OK [F7][2B][SetID][Data][CS][7F]

#### 23. Horizontálna pozícia

: Nastavenie horizontálnej pozície. Horizontálnu pozíciu je možné nastaviť aj v podmenu PC Control v menu SETUP. Vysielanie [F6][2C][SetID][Data][CS][6F] Data Min : 0 ~ Max : 64 \* Pozrite časť 'Mapovanie reálnych dát 2'. Potvrdenie OK [F7][2C][SetID][Data][CS][7F]

#### 24. Vertikálna pozícia

: Nastavenie vertikálnej pozície. Vertikálnu pozíciu je možné nastaviť aj v podmenu PC Control v menu SETUP. Vysielanie [F6][2D][SetID][Data][CS][6F] Data Min : 0 ~ Max : 64 \* Pozrite časť 'Mapovanie reálnych dát 2'. Potvrdenie OK [F7][2D][SetID][Data][CS][7F]

#### 25. Automatické nastavenie

: Vykonanie automatického nastavenia. Automatické nastavenie je možné vykonať aj v podmenu PC Control v menu SETUP. Vysielanie [F6][2E][SetID][Data][CS][6F] Data 0: Vykonanie Potvrdenie 0K [F7][2E][SetID][Data][CS][7F] Vysielanie [F6][33][SetID][Data][CS][6F] Data 0: Vypnuté 1: Zapnuté Potvrdenie 0K [F7][33][SetID][Data][CS][7F]

#### 30 Detský zámok

: Ovládanie režimu detského zámku. Detský zámok je možné nastaviť aj v menu SETUP. Vysielanie [F6][34][SetID][Data][CS][6F] Data O : Vypnuté 1 : Zapnuté Potvrdenie OK [F7][34][SetID][Data][CS][7F]

#### 31. Jazyk

: Nastavenie jazyka. Jazyk je možné nastaviť aj v menu SETUP. Vysielanie [F6][35][SetID][Data][CS][6F] Data O : Anglický 1 : Nemecký 2 : Francúzsky 3 : Taliansky 4 : Španielsky 5 : Portugalský 6 : Dánsky 7 : Švédsky 8 : Fínsky 9 : Holandský A : Ruský Potvrdenie OK [F7][29][SetID][Data][CS][7F]

#### 32. Zadanie čísla programu

: Výber programu. Vysielanie [F6][36][SetID][Data][CS][6F] Data Min : 0 ~ Max : 63 \* Pozrite časť 'Mapovanie reálnych dát 1'. Potvrdenie OK [F7][36][SetID][Data][CS][7F]

#### 33. Výber programu

: Výber programu pre primárny obraz. Vysielanie [F6][37][SetID][Data][CS][6F] \* Mapovanie reálnych dát 1 \* Mapovanie reálnych dát 2 0 : krok 0 0 : -50, vľavo 50 A F :: krok 10 krok 15 31: -1, 32: 0 33: 1, vľavo 1 vpravo 1 10 : krok 16 64 : +50, vpravo 50 64 : krok 100 C8 : krok 200 Data 0 : Pr hore 1 : Pr dole Potvrdenie OK [F7][37][SetID][Data][CS][7F]

#### 34. Automatické vypnutie

: Zapnutie/vypnutie automatického vypnutia prijímača. Automatické vypnutie je možné vybrať aj v menu TIME. Vysielanie

Vysterume [F6][38][SetID][Data][CS][6F] Data 0 : Vypnuté 1 : Zapnuté Potvrdenie OK [F7][38][SetID][Data][CS][7F]

| * | Rea    | ıl d | ata mapping 1 |
|---|--------|------|---------------|
|   | 0      | :    | step 0        |
|   | A      | :    | step 10       |
|   | F      | •    | step 15       |
|   | 10<br> | :    | step 16       |
|   | 64<br> | :    | step 100      |
|   | C8     | :    | step 200      |

| * Rea | Real data mapping 2 |       |    |  |  |  |  |  |  |
|-------|---------------------|-------|----|--|--|--|--|--|--|
| 0:    | -50,                | Left  | 50 |  |  |  |  |  |  |
| 31:   | -1,                 | Left  | 1  |  |  |  |  |  |  |
| 32:   | 0                   |       |    |  |  |  |  |  |  |
| 33:   | 1,                  | Right | 1  |  |  |  |  |  |  |
| 64:   | +50,                | Right | 50 |  |  |  |  |  |  |

# Zobraziteľný monitor

# Špecifikácia RGB režim / HDMI režim

| MODE | Resolution | Horizontal<br>Frequency (KHz) | Vertical<br>Frequency (Hz) |
|------|------------|-------------------------------|----------------------------|
|      | 640X350    | 31.5                          | 70.0                       |
| DOS  | 7201/400   | 31.5                          | 70.0                       |
|      | 7207400    | 37.9                          | 85.0                       |
|      |            | 31.5                          | 60.0                       |
| VGA  | 6407480    | 37.8                          | 72.0                       |
| VGA  | 0407400    | 37.5                          | 75.0                       |
|      |            | 43.2                          | 85.0                       |
|      |            | 35.1                          | 56.0                       |
|      |            | 37.9                          | 60.0                       |
| SVGA | 800X600    | 48.0                          | 72.0                       |
|      |            | 46.9                          | 75.0                       |
|      |            | 53.7                          | 85.0                       |
|      |            | 48.4                          | 60.0                       |
| VCA  | 10247769   | 56.4                          | 70.0                       |
| XGA  | 10247700   | 60.0                          | 75.0                       |
|      |            | 60.0                          | 85.0                       |
|      |            | 63.9                          | 60.0                       |
| SYCA | 1280¥1024  | 75.0                          | 70.0                       |
| SAGA | 1200/1024  | 79.9                          | 75.0                       |
|      |            | 91.1                          | 85.0                       |
|      | 1280X768   | 47.7                          | 60.0                       |
|      |            | 60.1                          | 75.0                       |
| WXGA |            | 68.5                          | 85.0                       |
|      | 1360X768   | 49.0                          | 60.0                       |
|      | 1366X768   | 49.0                          | 60.0                       |
| UXGA | 1600X1200  | 75.0                          | 60.0                       |

Poznámka:

a. Ak je prijímač studený, pri zapnutí môžete spozorovať mierne blikanie. Je to normálna činnosť a neznamená žiadnu poruchu.

b. Aby šte zaistili čo najlepšiu kvalitu obrazu pre váš LCD monitor, pripojte ho ku zdroju signálu VESA 1024 x 768 pri 60 Hz. Ak počítač používa vertikálnu frekvenciu 85 Hz, pri zapnutom PIP môžete pozorovať šum. V takomto prípade nastavte vertikálnu frekvenciu na 60 Hz. Prijímač je prednastavený na režim VESA, s rozlíšením 1024 x 768 pixelov a obnovovacou frekvenciou 60 Hz. c. Na obrazovke sa môže zobraziť niekoľ ko chybných červených, zelených, alebo modrých bodov. Nemajú žiadny vplyv na výkon monitora.

d. Netlačte prstom na LCD obrazovku po dlhú dobu, môže prísť k dočasnému skresleniu obrazu.

e. Ak sa na prijímači zobrazí PC obraz, na obrazovke sa môže zobraziť informačná správa. Správa závisí od verzie operačného systému Windows. Ak sa zobrazila nejaká správa, na jej zatvorenie kliknite na "Next".

f. Ak sa na obrazovke zobrazí odkaz "Out Of Range", nastavte PC podľa sekcie "Špecifikácia podporovaných režimov".

g. Podporované rozlíšenie závisí od grafickej karty. (Forma synchronizačného vstupu: oddelený) SK

# Odstraňovanie porúch

## Skontrolujte

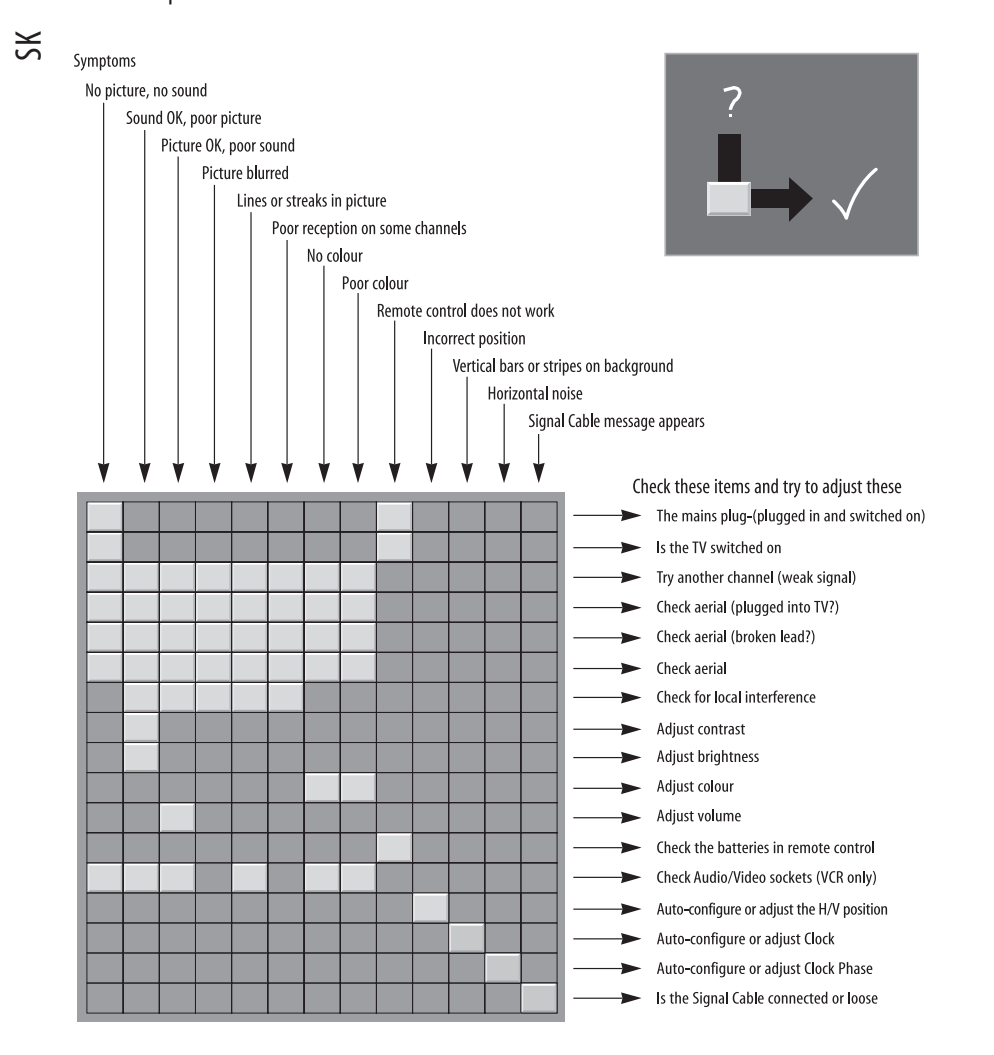